REU & NRT Android App Development Tutorial

#### Tutorial will start in:

12:01

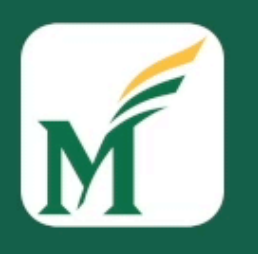

George Mason University

Instructor: Dr. Kevin Moran The tutorial will begin soon

REU & NRT Android App Development Tutorial

#### Tutorial will start in:

12:01

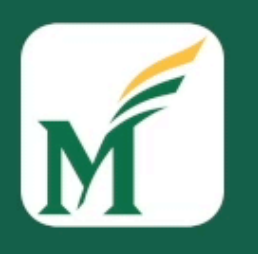

George Mason University

Instructor: Dr. Kevin Moran The tutorial will begin soon

#### REU & NRT Tutorial Series

#### Summer 2021

Android Application Development Tutorial

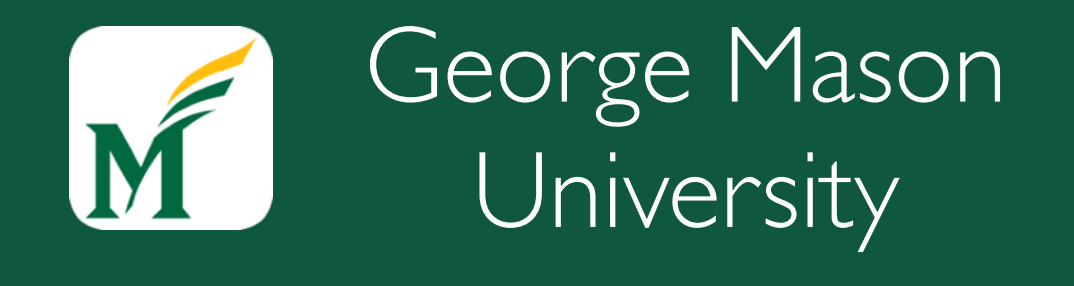

Dr. Kevin Moran

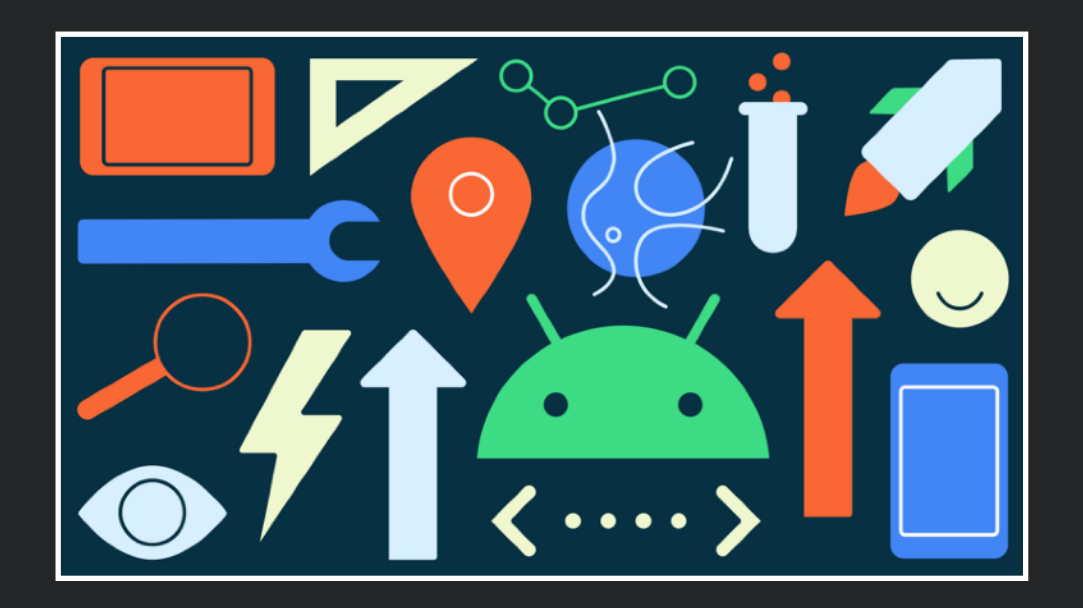

#### Welcome to the Tutorial!

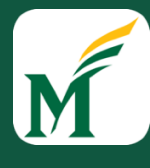

# Tutorial Overview

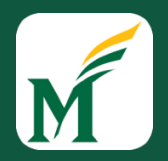

- 1. A Brief Introduction to Android Getting Oriented
- 2. Android App Fundamentals Knowing Your Building Blocks
- 3. Our First Android App A Quick Walkthrough
- 4. 10 Minute Break Lecture Over
- 5. <u>Group Coding Sessions</u> Implementing some Android Features!

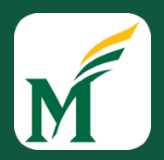

- This tutorial assumes no prior experience with Android, but does assume some general programming knowledge
- Android development is a HUGE topic, entire courses are dedicated to it! (Check out GMU's CS-477 course)
  - Today I will be giving an introduction and providing some instructions related to popular features.
- The Android developer documentation is typically excellent, and there are lots of other tutorials and documentation that are a quick Google Search away!

#### https://sagelab.io/android-dev-tutorial/

## Introductions

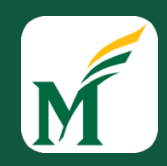

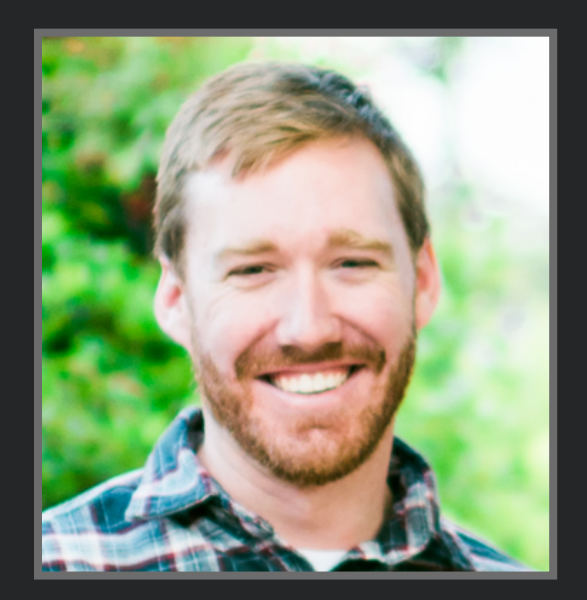

#### Instructor: Kevin Moran

*Education:* Ph.D. from William & Mary - 2018

**Research Interests:** Software Engineering, Mobile App Development, UI Analysis, Machine Learning

## Introductions

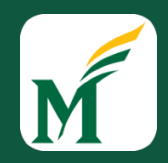

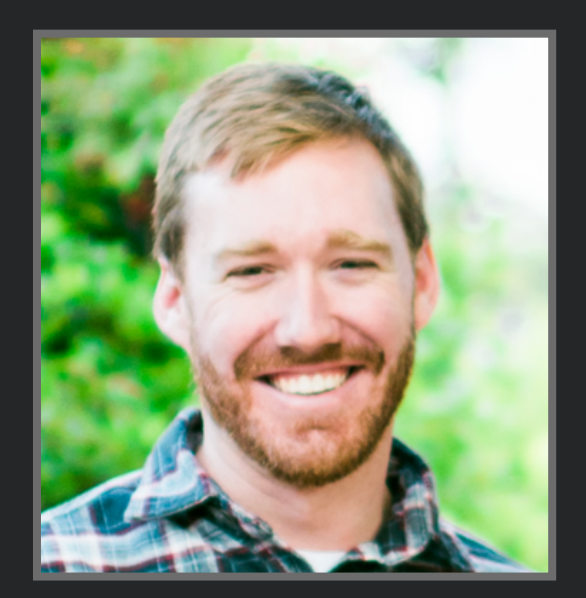

#### Instructor: Kevin Moran

*Education:* Ph.D. from William & Mary - 2018

**Research Interests:** Software Engineering, Mobile App Development, UI Analysis, Machine Learning

#### Translating Video Recordings of Mobile App Usages into Replayable Scenarios

Carlos Bernal-Cárdenas William & Mary Williamsburg, Virginia, USA cebernal@cs.wm.edu Nathan Cooper William & Mary Williamsburg, Virginia, USA nacooper01@email.wm.edu

Kevin Moran William & Mary Williamsburg, Virginia, USA kpmoran@cs.wm.edu

Machine Learning-Based Prototyping of Graphical User Interfaces for Mobile Apps

#### Introductions

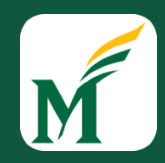

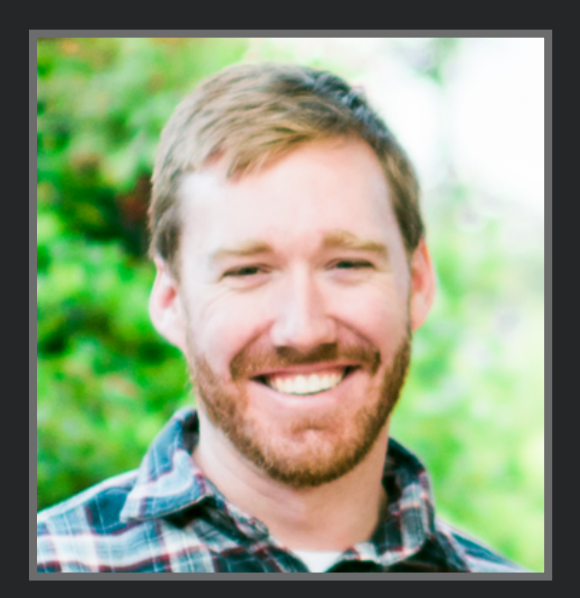

#### Instructor: Kevin Moran

*Education:* Ph.D. from William & Mary - 2018

**Research Interests:** Software Engineering, Mobile App Development, UI Analysis, Machine Learning

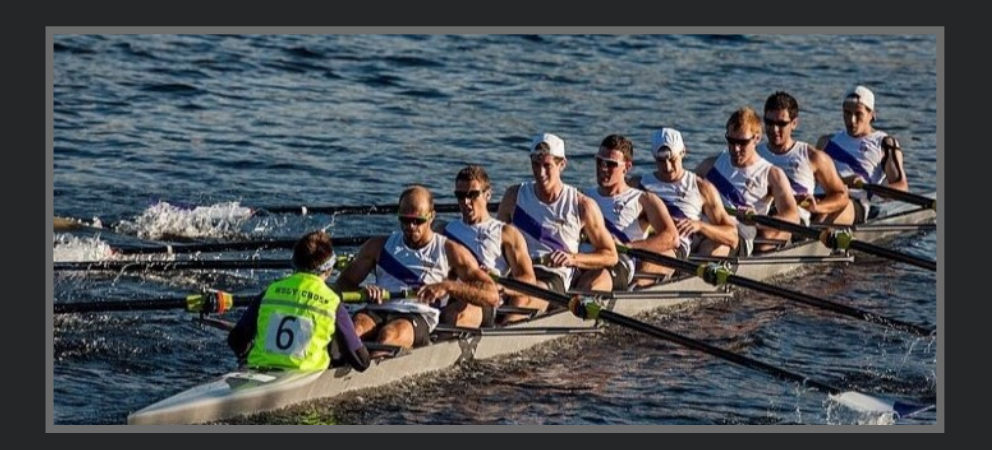

#### Translating Video Recordings of Mobile App Usages into Replayable Scenarios

Carlos Bernal-Cárdenas William & Mary Williamsburg, Virginia, USA Nathan Cooper William & Mary Williamsburg, Virginia, USA nacooper01@rmail.wm.edu

Kevin Moran William & Mary Williamsburg, Virginia, USA kpmoran@cs.wm.edu

Machine Learning-Based Prototyping of Graphical User Interfaces for Mobile Apps

#### A Brief Introduction to Android

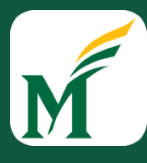

10

## What is Android?

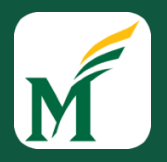

- Mobile OS maintained by Google
- Runs on a plethora of hardware devices: phones, tablets, watches, TVs, cars, refrigerators
- Based on Linux (kernel) and uses Java and Kotlin as dev languages
- The #1 overall OS in the world!
- Code is released as Open Source under the AOSP
- Easier to customize, license, pirate, etc. than iOS

# Why Android?

- Android is open source,
  highly modifiable, and tends
  to fit well into a variety of
  research topics.
- Android is the most popular
  OS in the world with over 3
  Billion active devices!

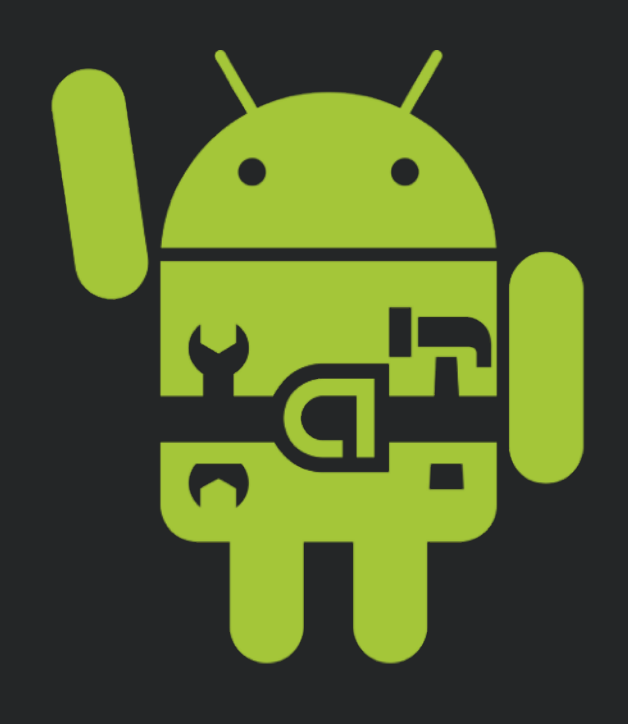

# History of Android

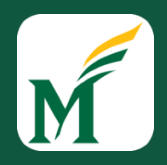

Started with ex-Apple veteran Andy Rubin and a small company called Danger

# History of Android

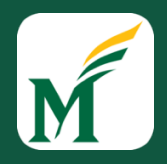

Started with ex-Apple veteran Andy Rubin and a small company called Danger

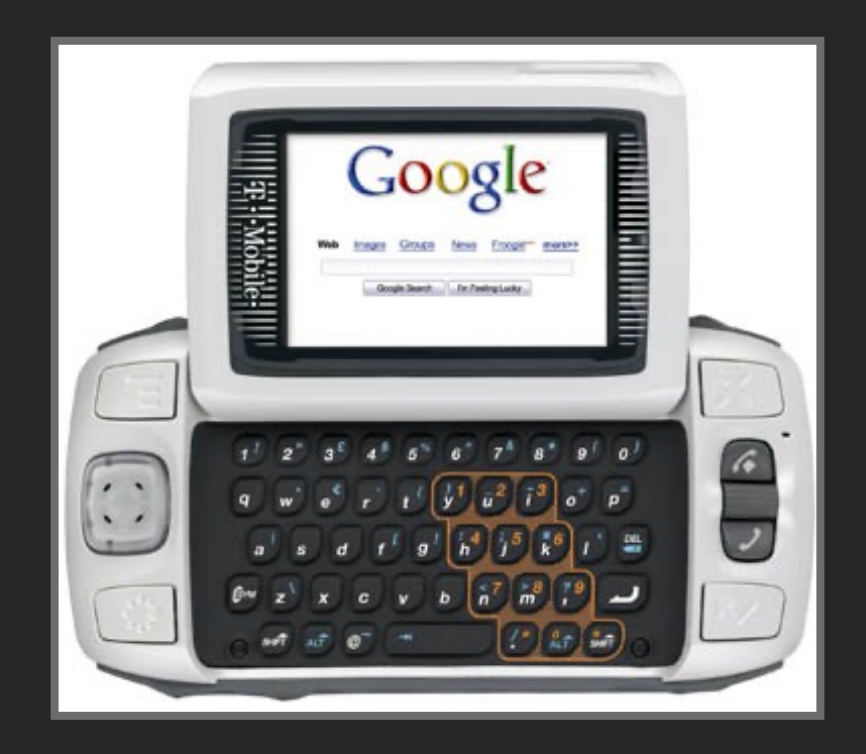

# History of Android

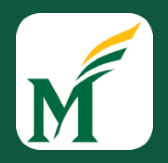

- Rubin was ousted from Danger and started Android Inc.
- This was a company focused on making standalone mobile software for phones
- In 2005, Android Inc. was acquired by Google
- In 2008, the T-Mobile was G1 was released

# Android Architecture

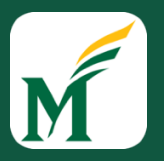

- Android OS provides libraries and APIs for many system features, such as notifications, camera, audio, phone, etc.
- Android code is compiled into a special bytecode format called *Dalvik*

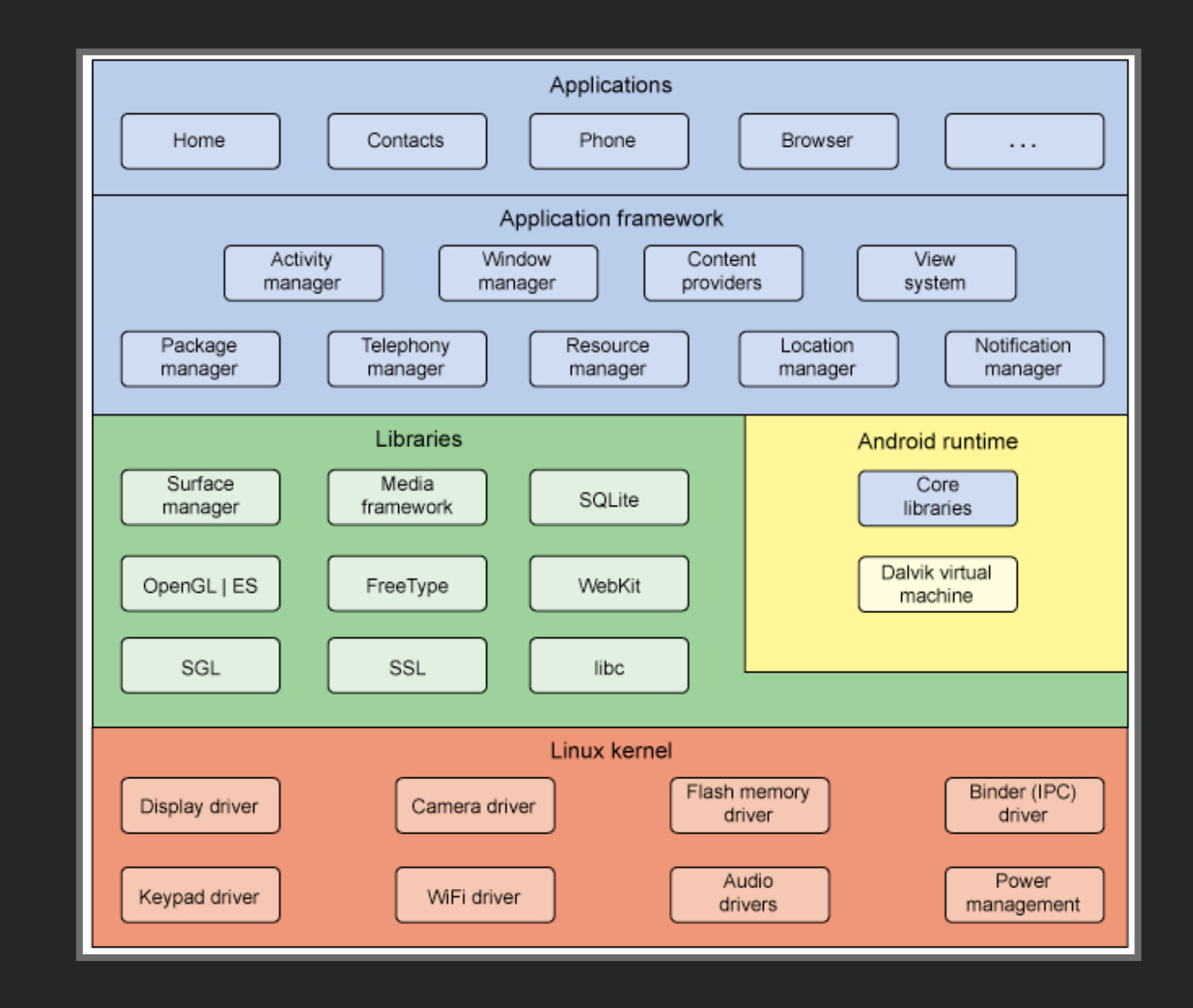

## Android Version Distribution

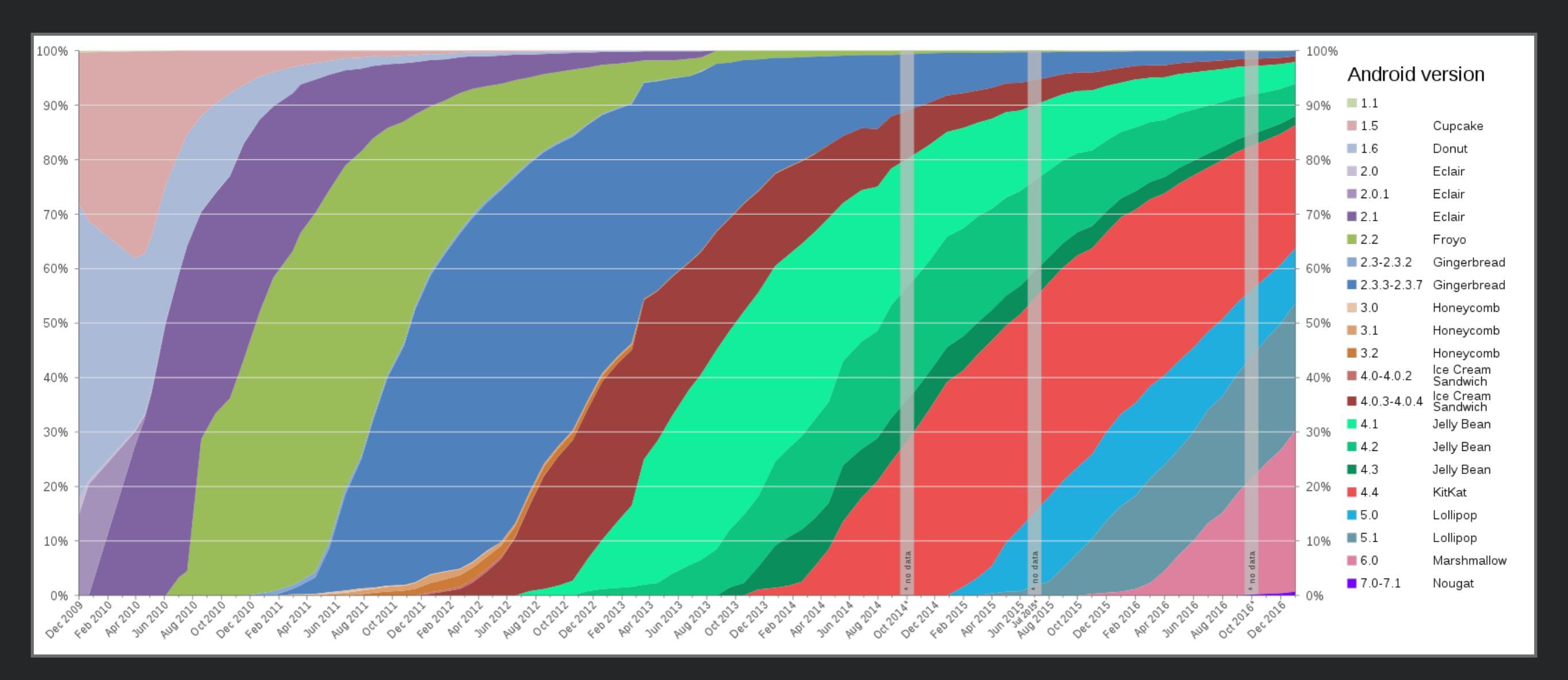

# The Kotlin Language

- Kotlin was developed by <u>Jet Brains</u> as an alternative to Java.
- Java is an extremely verbose language, and this was slowing down development time for JetBrains, whose IDE, IntelliJ, was written primarily in Java.
- Kotlin was unveiled in July 2011, in 2017, at Google I/O Google announced first-class support for Kotlin on Android

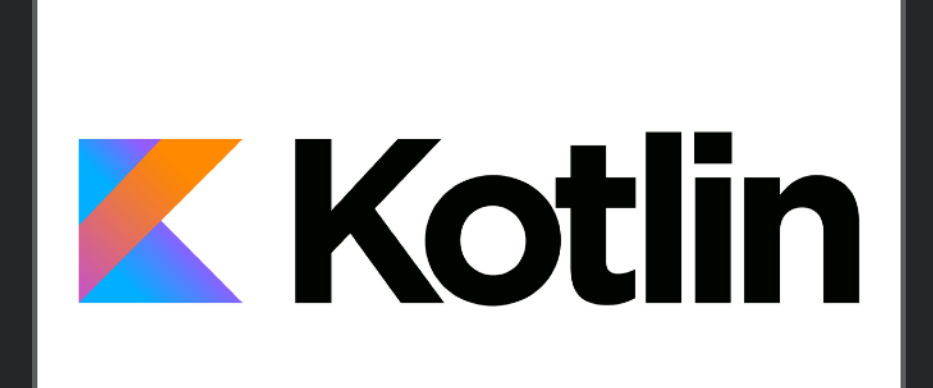

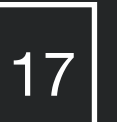

### Java's Verbosity...

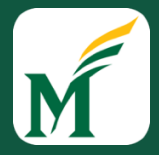

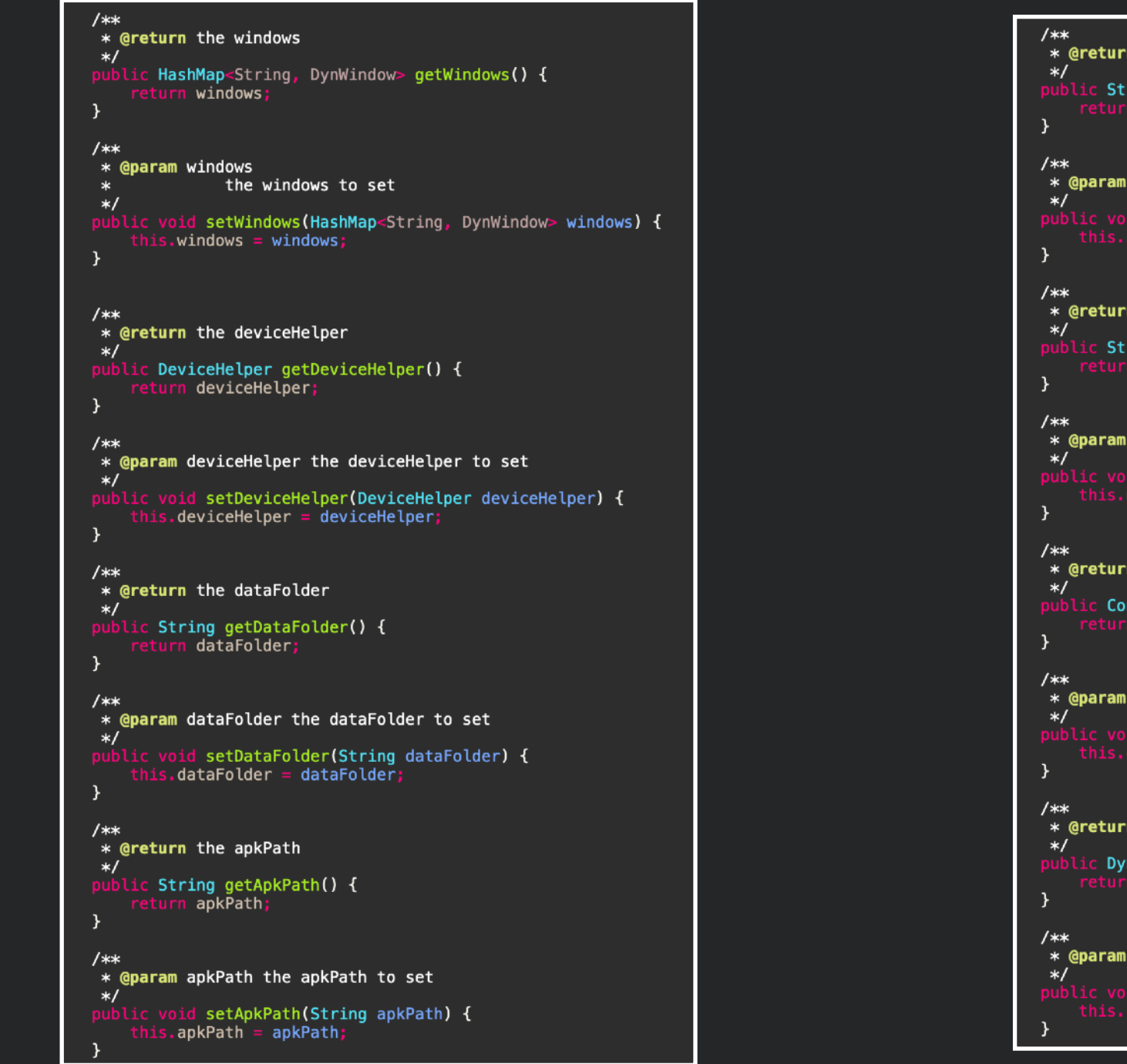

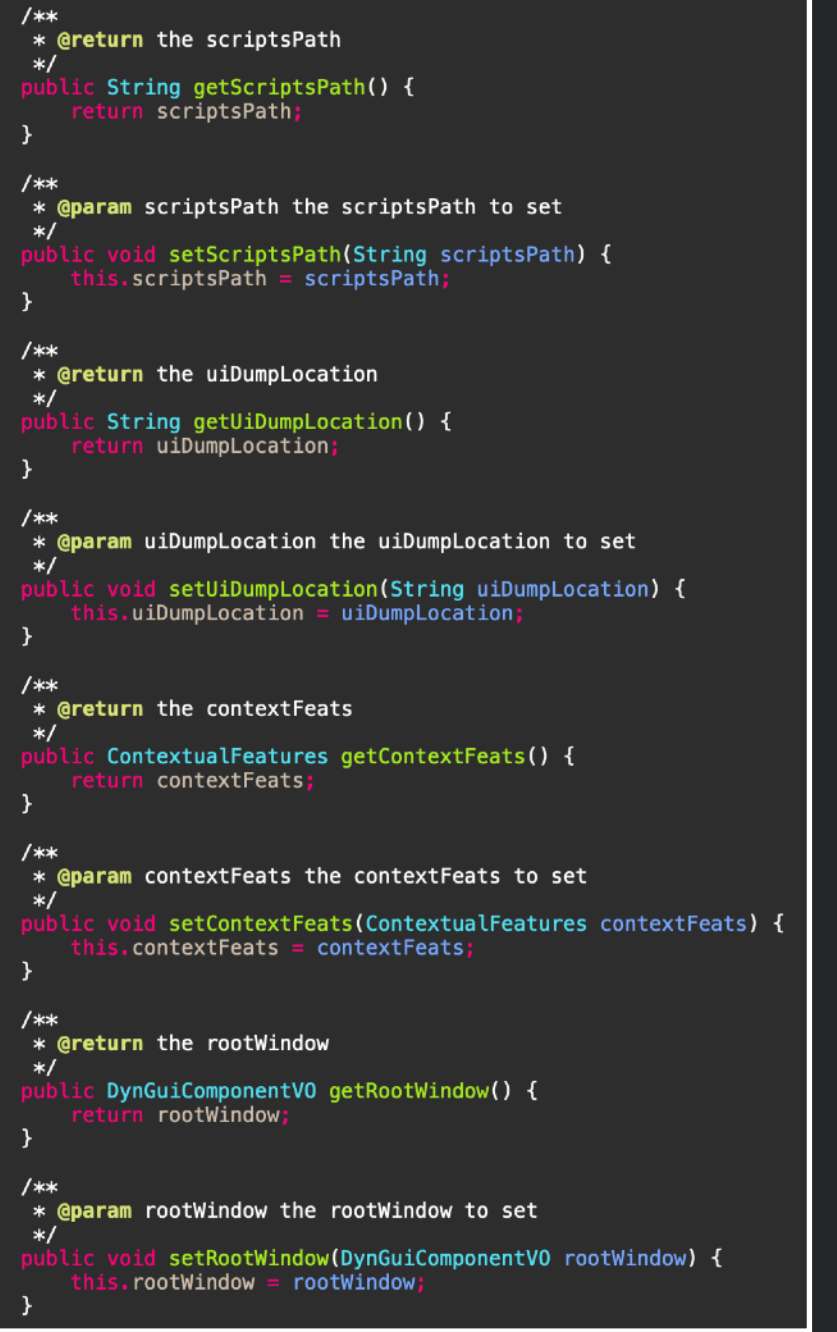

# The Kotlin Language

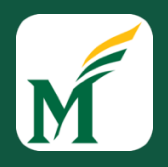

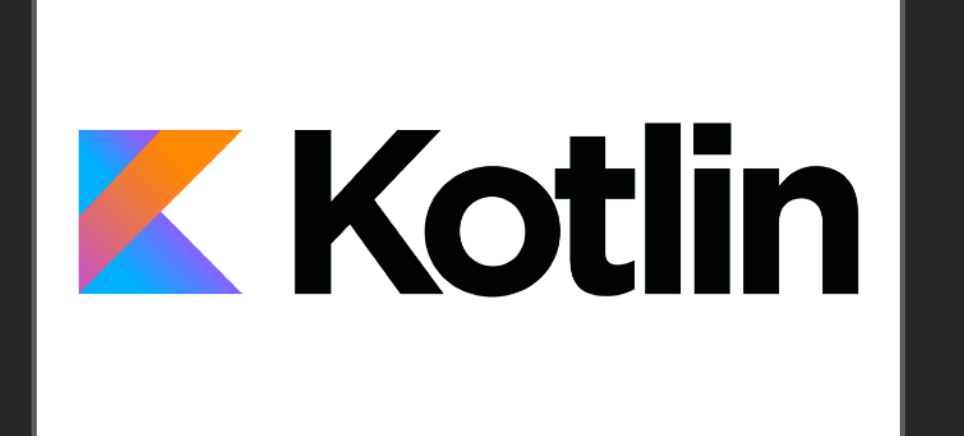

- Kotlin runs on the JVM and is fully interoperable with Java code.
- Semicolons are optional!
- Is far less verbose than Java

 <u>Android Profiler</u>: Provides real-time data to help you understand how your app uses CPU, memory, network, and battery resources.

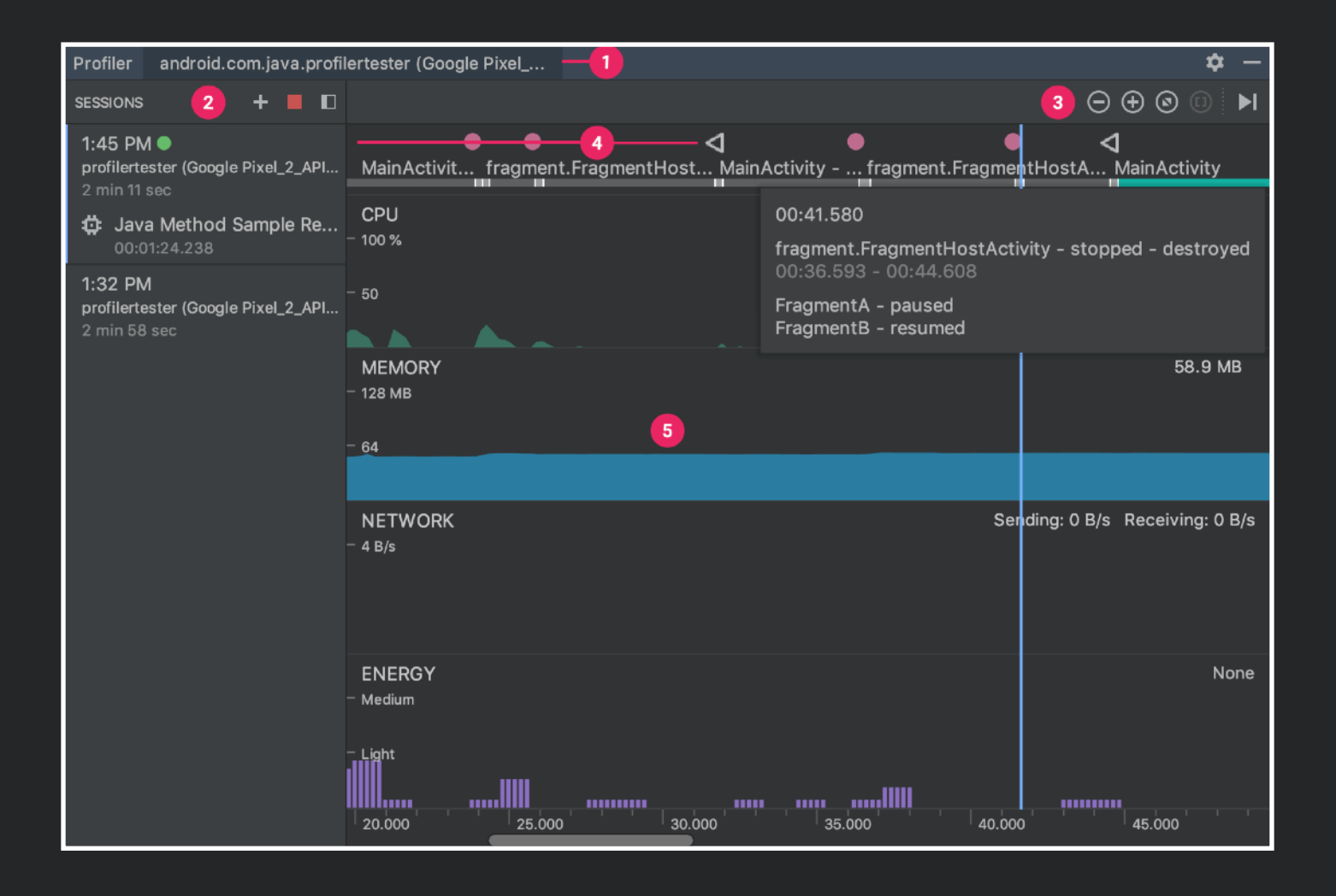

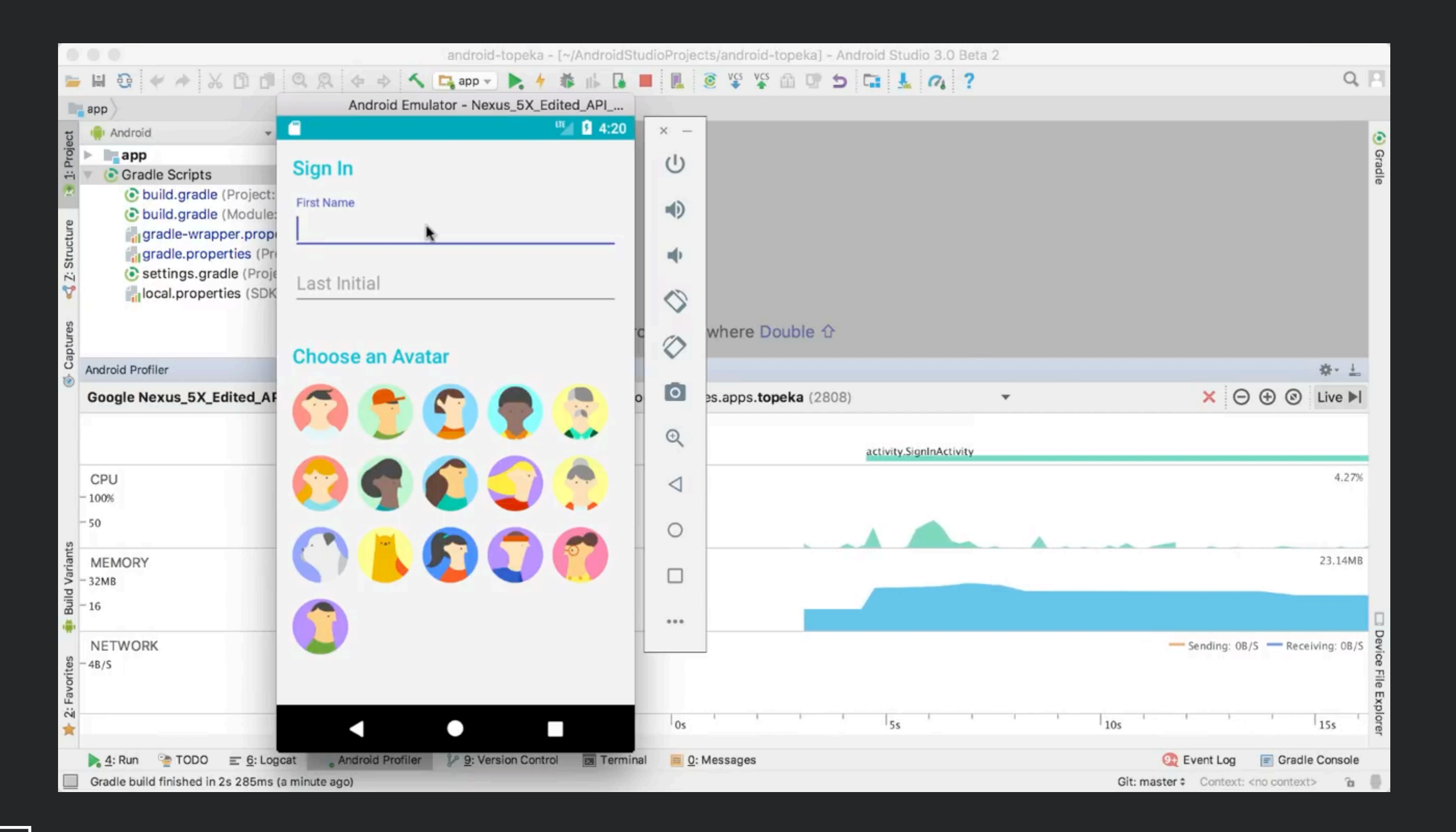

#### https://developer.android.com/studio/profile/android-profiler

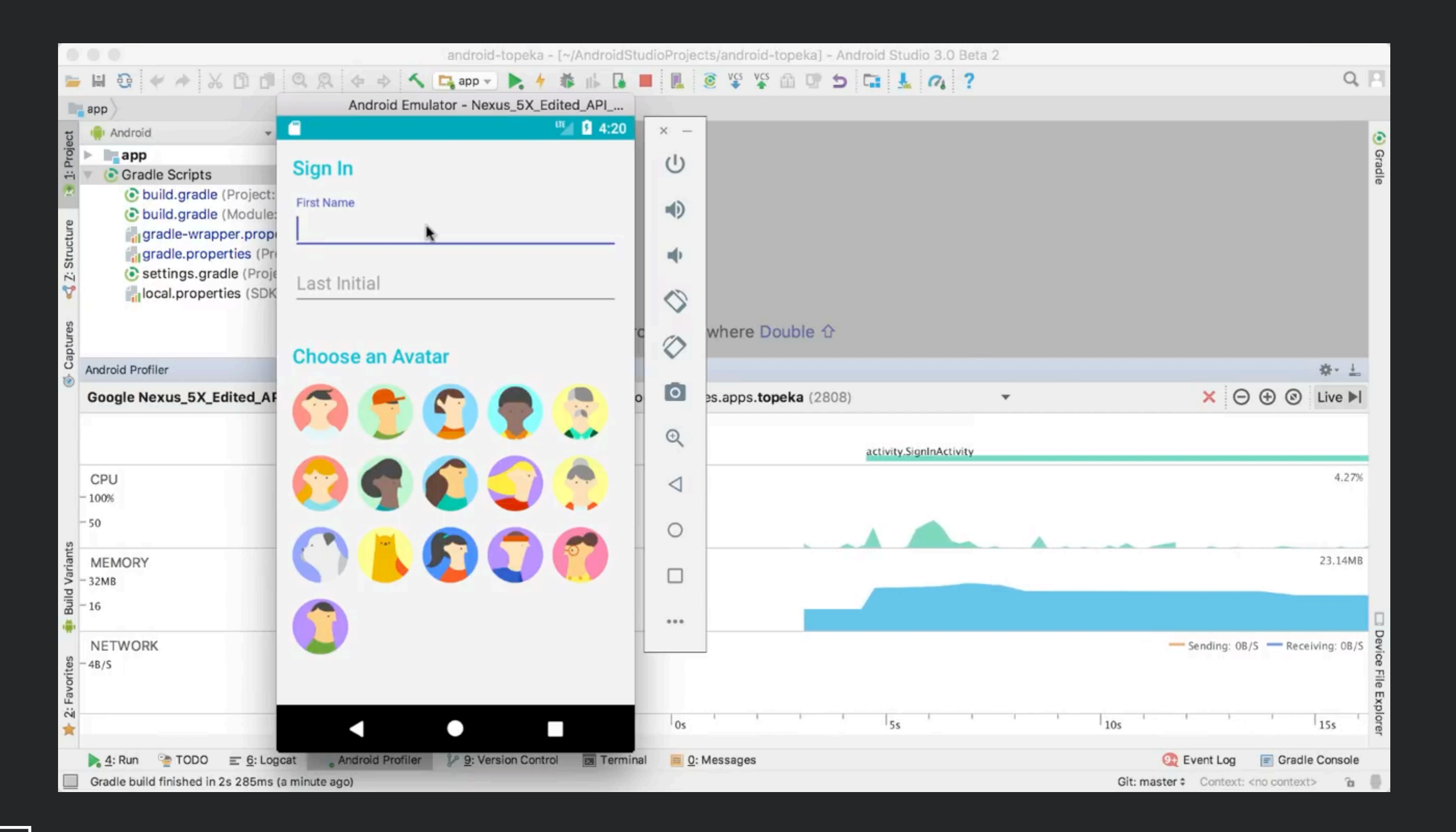

#### https://developer.android.com/studio/profile/android-profiler

 Android Layout Editor: Allows you to quickly build UI Layouts by dragging elements into a visual design editor instead of writing layout XML by hand.

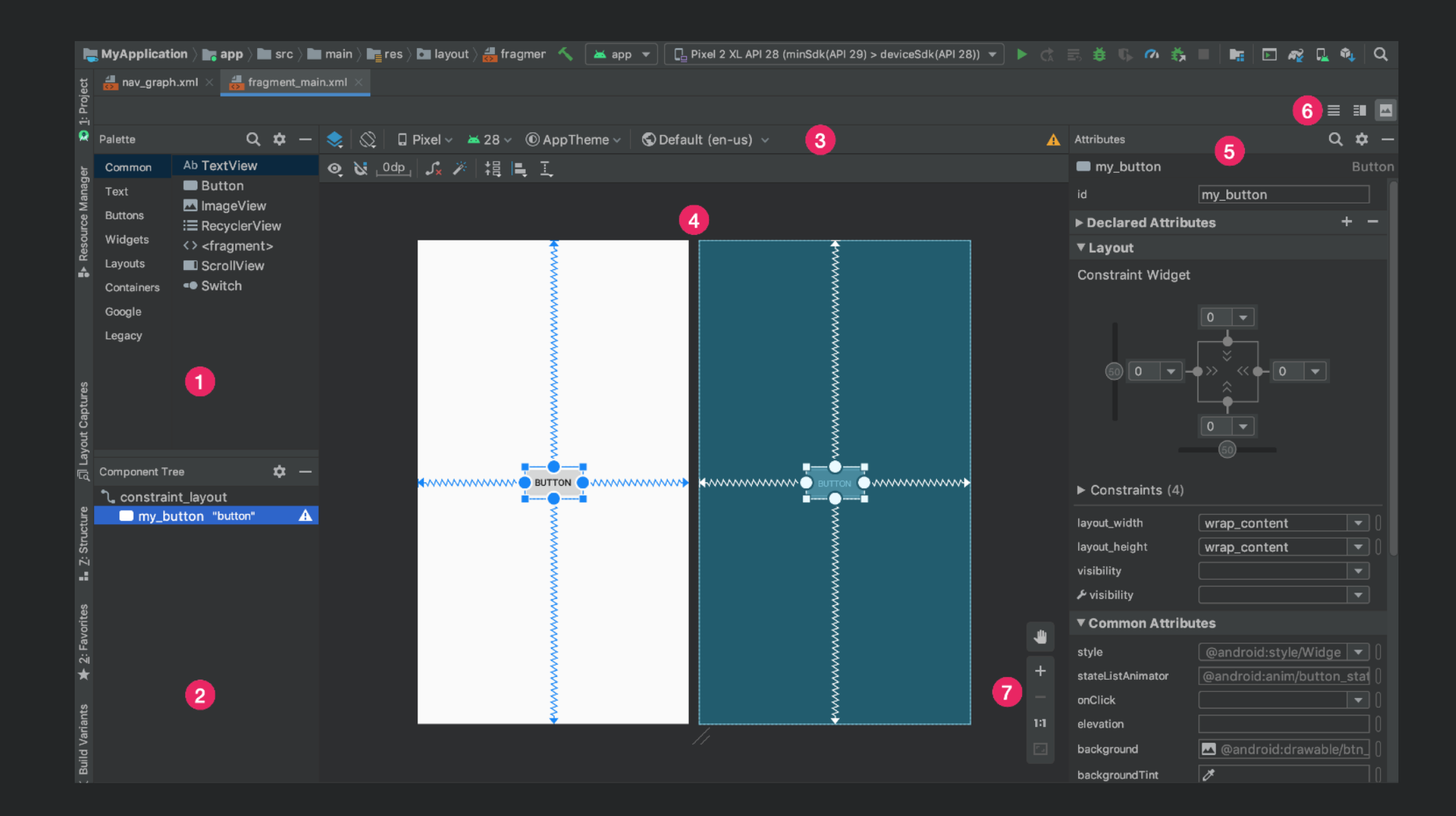

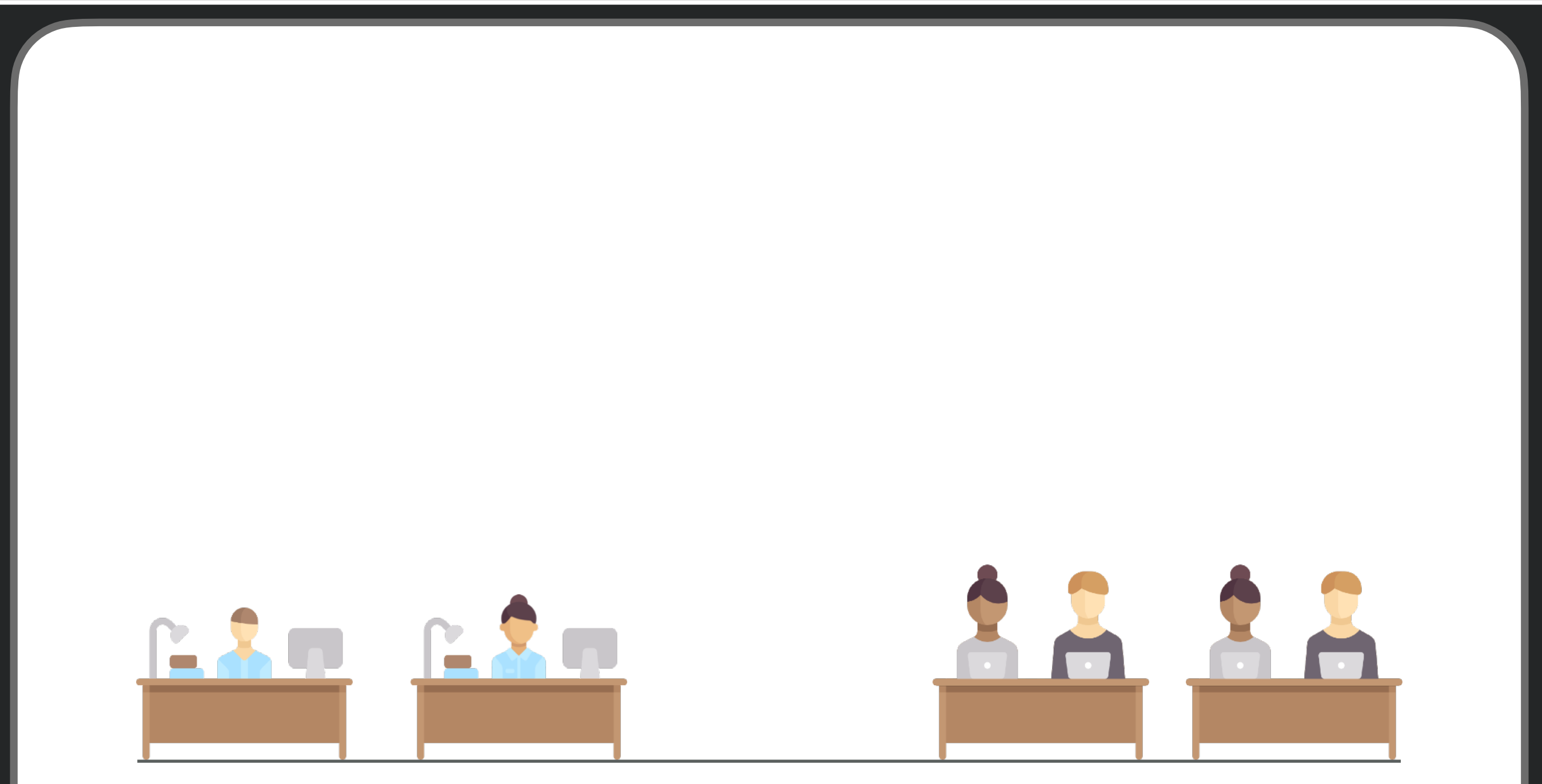

#### UI/UX Design Team

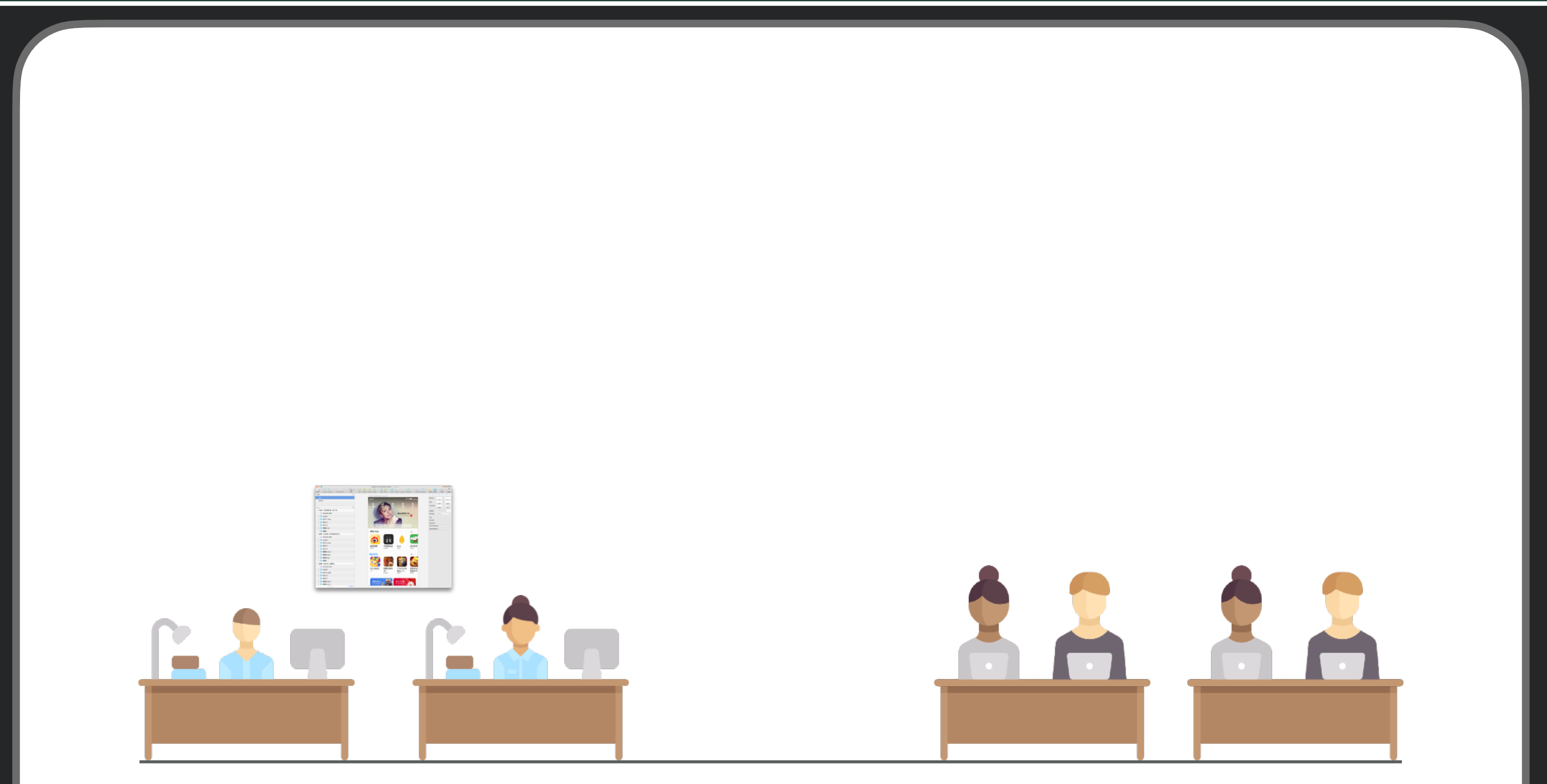

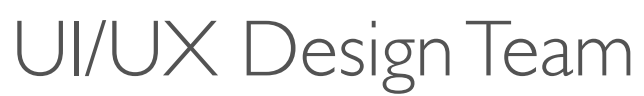

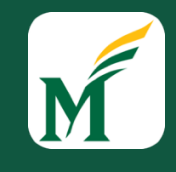

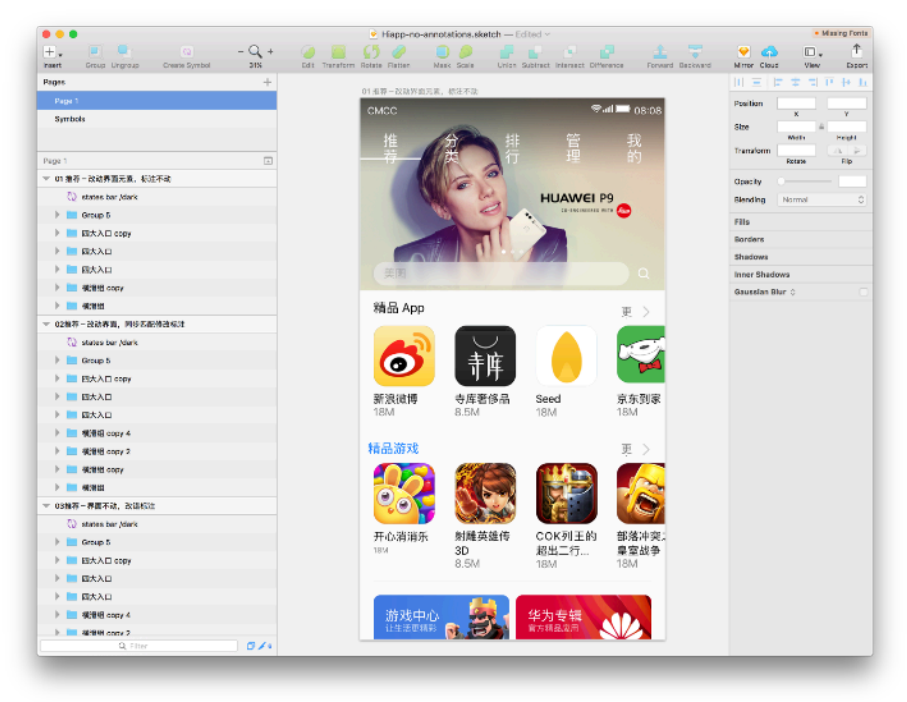

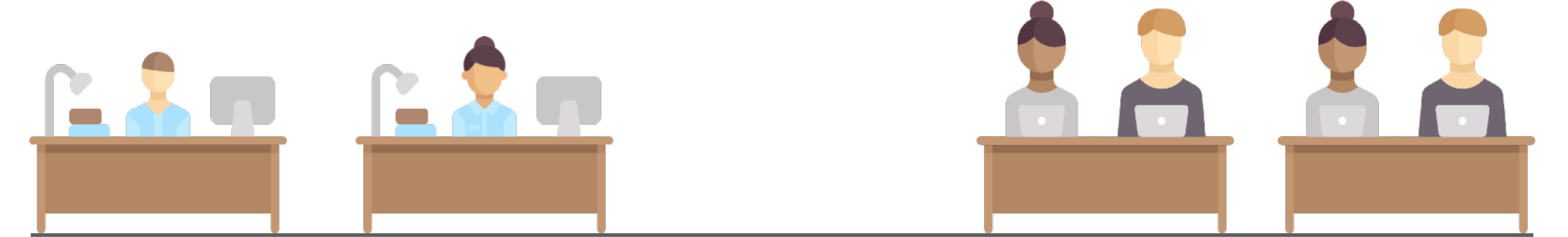

#### UI/UX Design Team

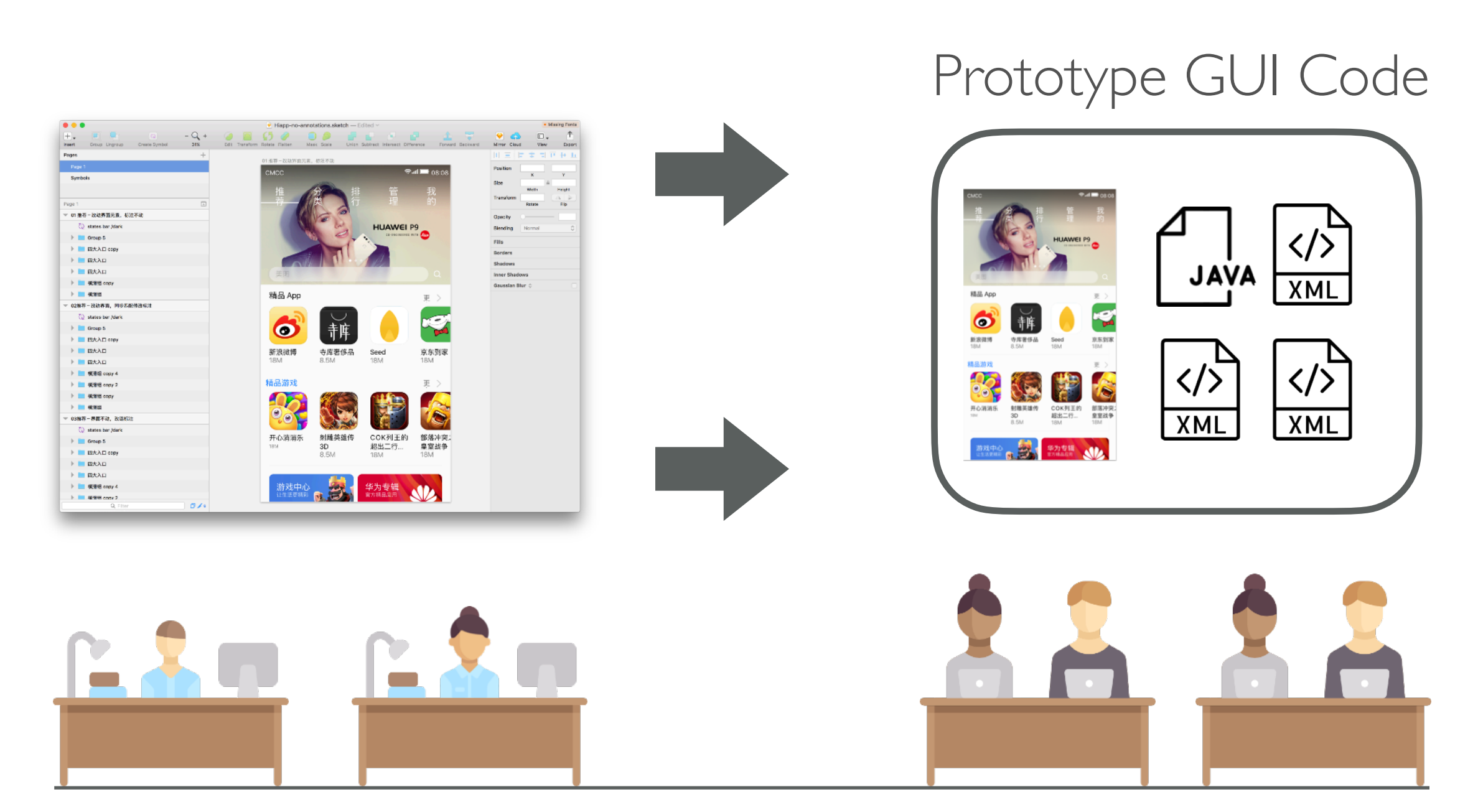

#### UI/UX Design Team

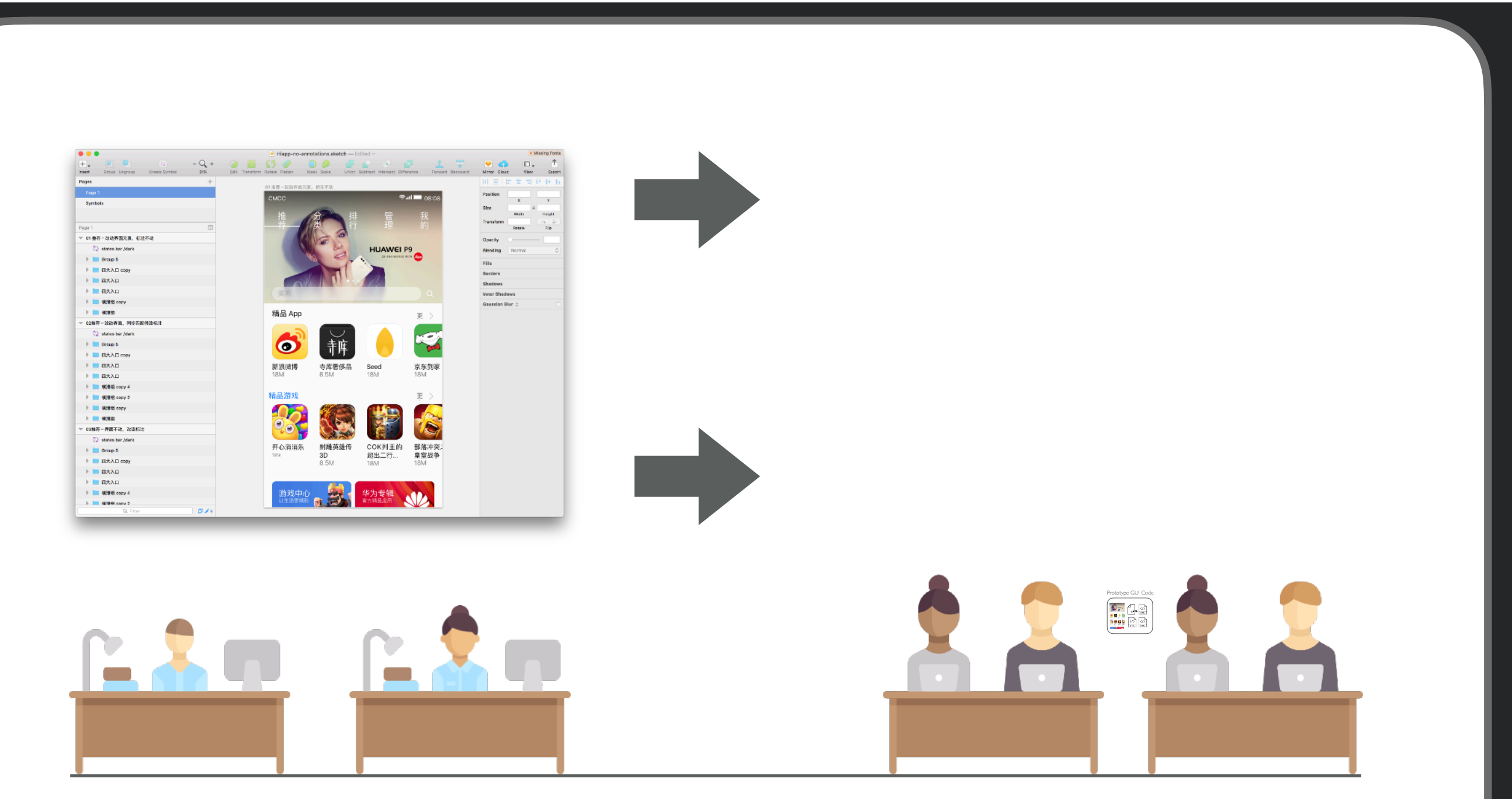

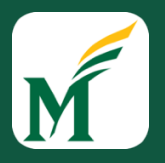

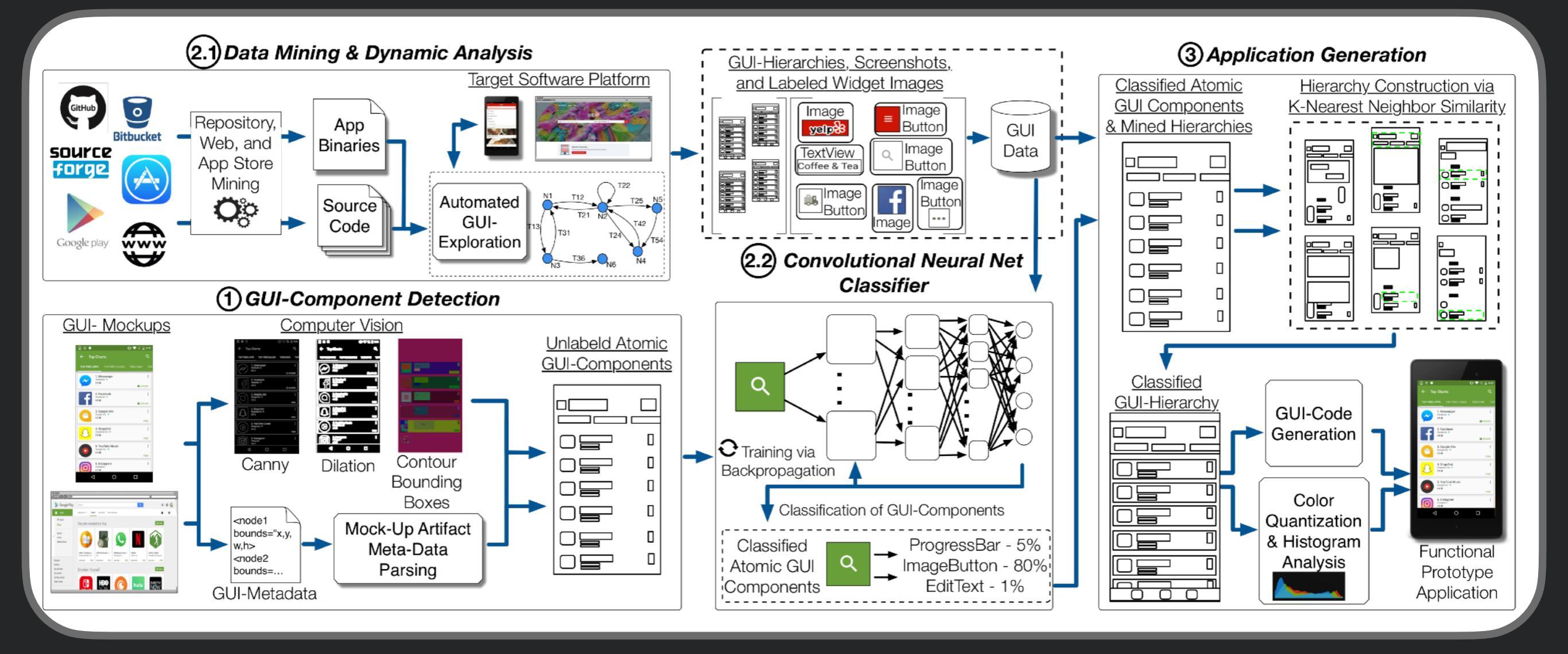

24

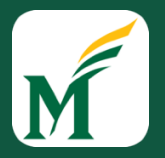

1

#### https://www.android-dev-tools.com/redraw

IEEE TRANSACTIONS ON SOFTWARE ENGINEERING, VOL. #, NO. #, 2018

25

#### Machine Learning-Based Prototyping of Graphical User Interfaces for Mobile Apps

Kevin Moran, Student Member, IEEE, Carlos Bernal-Cárdenas, Student Member, IEEE, Michael Curcio, Student Member, IEEE, Richard Bonett, Student Member, IEEE, and Denys Poshyvanyk, Member, IEEE

**Abstract**—It is common practice for developers of user-facing software to transform a mock-up of a graphical user interface (GUI) into code. This process takes place both at an application's inception and in an evolutionary context as GUI changes keep pace with evolving features. Unfortunately, this practice is challenging and time-consuming. In this paper, we present an approach that automates this process by enabling accurate prototyping of GUIs via three tasks: *detection, classification,* and *assembly*. First, logical components of a GUI are *detected* from a mock-up artifact using either computer vision techniques or mock-up metadata. Then, software repository mining, automated dynamic analysis, and deep convolutional neural networks are utilized to accurately *classify* GUI-components into domain-specific types (*e.g.*, toggle-button). Finally, a data-driven, K-nearest-neighbors algorithm generates a suitable hierarchical GUI structure from which a prototype application can be automatically *assembled*. We implemented this approach for Android in a system called REDRAW. Our evaluation illustrates that REDRAW achieves an average GUI-component classification accuracy of 91% and assembles prototype applications that closely mirror target mock-ups in terms of visual affinity while exhibiting reasonable code structure. Interviews with industrial practitioners illustrate ReDraw's potential to improve real development workflows.

Index Terms—GUI, CNN, Mobile, Prototyping, Machine-Learning, Mining Software Repositories.

 Android Layout Inspector: Allows you to compare your app with design mockups, and examine runtime details of your UI layout to help with testing and validation.

| Layout Inspector                                     |                                                            |                           |                                                 |            |                       |                    | \$ -                 |  |  |
|------------------------------------------------------|------------------------------------------------------------|---------------------------|-------------------------------------------------|------------|-----------------------|--------------------|----------------------|--|--|
| Component Tree 🌼 -                                   | - + Select Proces                                          | s v 🛛 💽 🕞 🗹 Li            | ve updates Laye                                 | er Spacing | g:                    | 3                  | Q 🌣 –                |  |  |
| DecorView                                            |                                                            |                           |                                                 |            | coordinator_layo      | ut                 | CoordinatorLayout    |  |  |
| LinearLayout                                         |                                                            | CoordinatorLayout         |                                                 | -          | x                     | 0                  |                      |  |  |
| <pre>action_mode_bar_stub - ViewStub</pre>           |                                                            |                           |                                                 |            | y                     | 0                  | 4                    |  |  |
| FrameLayout                                          | 2                                                          | Sunf                      | lower                                           |            | width                 | 1440               |                      |  |  |
| action_bar_root - FitWindowsLinearLayout             | -                                                          | 8                         | Ľ                                               |            | height                | 2792               |                      |  |  |
| L <sub>2</sub> action_mode_bar_stub - viewStubCompat | MY GARDEN PLANT LIST                                       |                           |                                                 |            |                       |                    |                      |  |  |
|                                                      |                                                            |                           |                                                 |            | fiteSystemWindows     | true               |                      |  |  |
| ▼ ■ nav_host - FrameLayout                           |                                                            |                           | 1223                                            |            | ▶ id                  | @id/coordir        | ator lavout          |  |  |
| 🔻 📻 coordinator_layout - Coordinato                  |                                                            | Rocky Mountain            | Bougainvillea                                   |            | ▶ IU                  | (wid/coordin       | lator_layout         |  |  |
| 🔻 📑 view_pager - ViewPager2                          |                                                            | Columbine Planted VLayout |                                                 |            |                       |                    |                      |  |  |
| RecyclerViewImpl                                     |                                                            | Apr 24, 2020              | Last Watered                                    |            | layout_width          | match_pare         | nt                   |  |  |
| 🔻 亘 FrameLayout                                      | Last Watered Jan 5, 2020<br>Apr 24, 2020 water in 21 days. |                           |                                                 |            | layout_height         | match_parent       |                      |  |  |
| FrameLayout                                          |                                                            | water in 3 days.          |                                                 |            | lavout gravity        | clip horizon       | tallclip verticallfi |  |  |
| ▼ <b>≣ garden_list</b> - Recy                        |                                                            | Manager Manager           | State State                                     |            | layout marginl off    | 0                  |                      |  |  |
| MaskedCardVI                                         |                                                            |                           |                                                 |            | layout_marginLen      | 0                  |                      |  |  |
|                                                      |                                                            |                           | Cilantro                                        |            | layout_marginTop      | 0                  |                      |  |  |
|                                                      |                                                            | Hibiscus                  | Planted                                         |            | layout_marginRight    | 0                  |                      |  |  |
| L₂ inage<br>□ plant                                  |                                                            | Planted<br>Jan 12, 2020   | Jan 5, 2020                                     |            | layout_marginBott     | 0                  |                      |  |  |
| ⊑yplant                                              |                                                            | Last Watered              | Last Watered<br>Jan 5, 2020<br>water in 2 days. |            | All Attributes        | es                 |                      |  |  |
| □_plant                                              |                                                            | water tomorrow.           |                                                 | +          | accessibilityFocused  | false              |                      |  |  |
| ⊑₂ water                                             |                                                            |                           |                                                 |            | accessibilityLeading  | falso              |                      |  |  |
| ⊑₂ water                                             |                                                            |                           |                                                 |            | accessionityriedulity | nono               |                      |  |  |
| ⊑₂ water                                             |                                                            |                           |                                                 |            | accessibilityLiveRe   | none               |                      |  |  |
| ▲ Run ≔ TODO L≄ 9: Version Control @ Profiler = 6    | Logcat Suild                                               | Terminal                  |                                                 |            | hetevitoe             | falco<br>Event Log | C Lavout Inspector   |  |  |
|                                                      | Elogout Sound                                              |                           |                                                 |            |                       | Livent Log         | - Luyout mopector    |  |  |

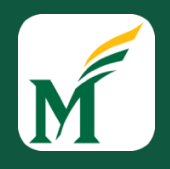

| Run Tools VCS Window Help                         |                                                       | . 0        |        | G      | $\odot$ |
|---------------------------------------------------|-------------------------------------------------------|------------|--------|--------|---------|
| ment/repo/MyAwesomeApp]/app/src/main/res/layout/a | ctivity_main.xml [app]                                |            |        |        | 1       |
| i app                                             | 🔻 🗔 Pixel 3a API 29 🔻 🔭 🚓 🦉 🖏 🖏 👘 🗭 🦓 🕻               | <u>,</u> 🔍 | Q      | В      |         |
| .xml $	imes$                                      | Run 'ann' AR                                          |            |        | R      |         |
|                                                   | ≣ Code ≣∎ Split                                       | 🗖 De       | sign   | Grad   |         |
| "utf-8"?>                                         | 📚 🚫 🛛 Pixel 🗸 🔺 30 🗸 💿 AppTheme 🗸 🔇 Default (en-us) 🗸 | 4          | *      | dle    |         |
| .android.com/apk/res-auto"                        | <b>♀</b>                                              | G          | Attrib |        |         |
| r" — 🛁<br>ical"                                   |                                                       |            | outes  | ayout  |         |
| ch_parent"                                        |                                                       |            |        | t Vali |         |
| tcn_parent" > F                                   |                                                       |            |        | datio  |         |
| host fragment"                                    |                                                       | +          |        | 2      |         |
| x.navigation.fragment.NavHostFragment"            |                                                       |            |        |        |         |
|                                                   |                                                       |            |        |        |         |
|                                                   |                                                       | \$         | - 1    |        |         |
| 🗱 🗕 🕂 Select Process 🗸   💽 🖓 Live updat           | Attributes                                            | Q 🗘        | · —    |        |         |
|                                                   |                                                       |            |        |        |         |
|                                                   |                                                       |            |        |        |         |
|                                                   |                                                       |            |        |        |         |
|                                                   |                                                       |            |        |        |         |
|                                                   |                                                       |            |        |        |         |

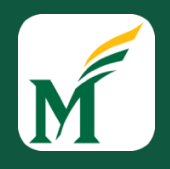

| Run Tools VCS Window Help                         |                                                       | . 0        |        | G      | $\odot$ |
|---------------------------------------------------|-------------------------------------------------------|------------|--------|--------|---------|
| ment/repo/MyAwesomeApp]/app/src/main/res/layout/a | ctivity_main.xml [app]                                |            |        |        | 1       |
| i app                                             | 🔻 🗔 Pixel 3a API 29 🔻 🔭 🚓 🦉 🖏 🖏 👘 🗭 🦓 🕻               | <u>,</u> 🔍 | Q      | В      |         |
| .xml $	imes$                                      | Run 'ann' AR                                          |            |        | R      |         |
|                                                   | ≣ Code ≣∎ Split                                       | 🗖 De       | sign   | Grad   |         |
| "utf-8"?>                                         | 📚 🚫 🛛 Pixel 🗸 🔺 30 🗸 💿 AppTheme 🗸 🔇 Default (en-us) 🗸 | 4          |        | dle    |         |
| .android.com/apk/res-auto"                        | <b>♀</b>                                              | G          | Attrib |        |         |
| r" — 🛁<br>ical"                                   |                                                       |            | outes  | ayout  |         |
| ch_parent"                                        |                                                       |            |        | t Vali |         |
| tcn_parent" > F                                   |                                                       |            |        | datio  |         |
| host fragment"                                    |                                                       | +          |        | 2      |         |
| x.navigation.fragment.NavHostFragment"            |                                                       |            |        |        |         |
|                                                   |                                                       |            |        |        |         |
|                                                   |                                                       | \$         | - 1    |        |         |
| 🗱 🗕 🕂 Select Process 🗸   💽 🖓 Live updat           | Attributes                                            | Q 🗘        | · —    |        |         |
|                                                   |                                                       |            |        |        |         |
|                                                   |                                                       |            |        |        |         |
|                                                   |                                                       |            |        |        |         |
|                                                   |                                                       |            |        |        |         |
|                                                   |                                                       |            |        |        |         |

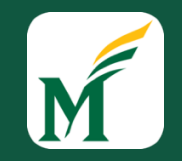

• Espresso UI Test Cases: Allows you to write and run UI test cases to test your application and avoid regressions

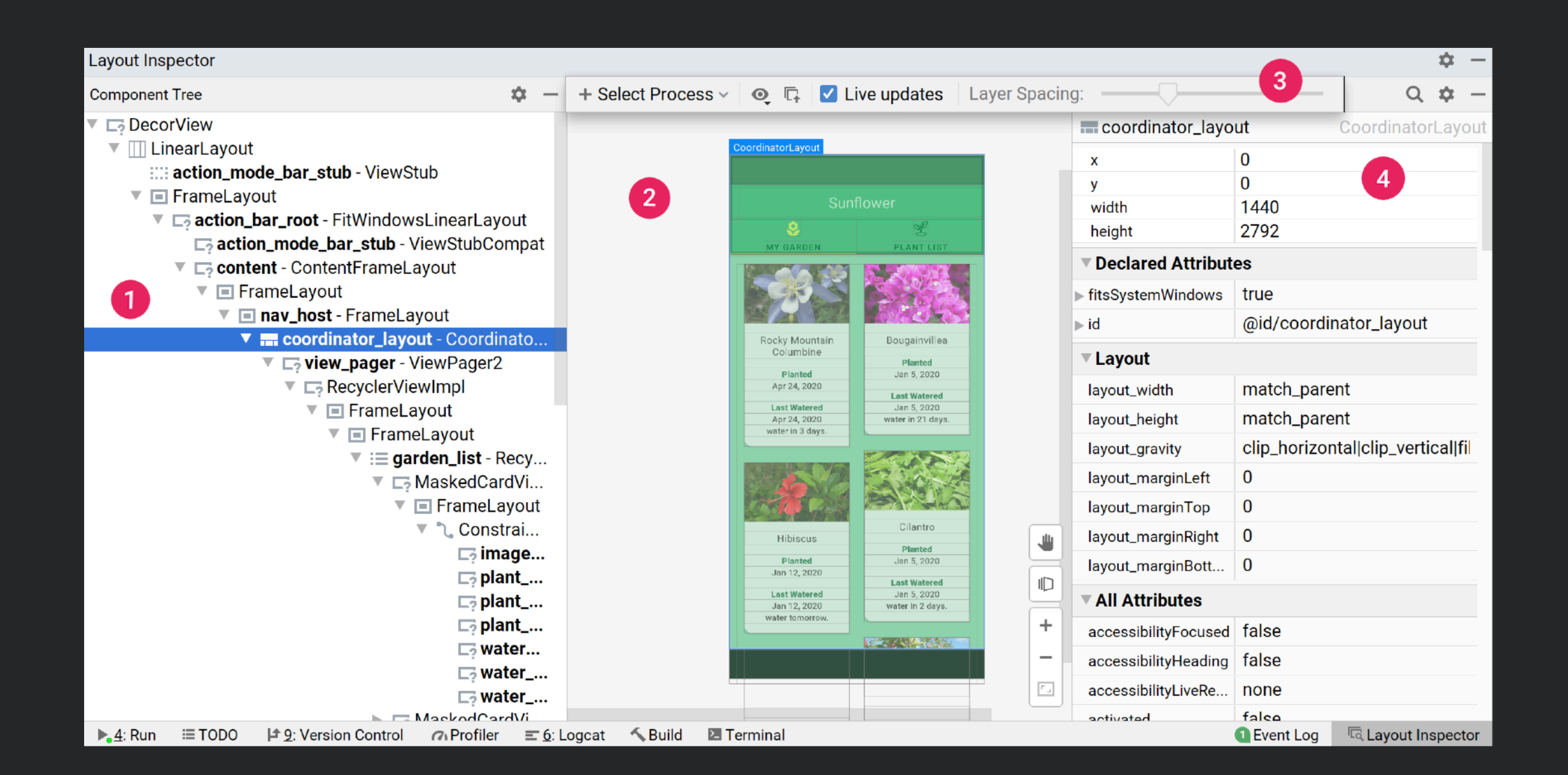
## Android Testing Research

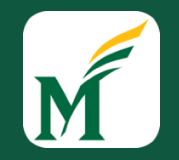

 Testing Android Apps is hard work. I have worked on several research projects that aim to improve this!

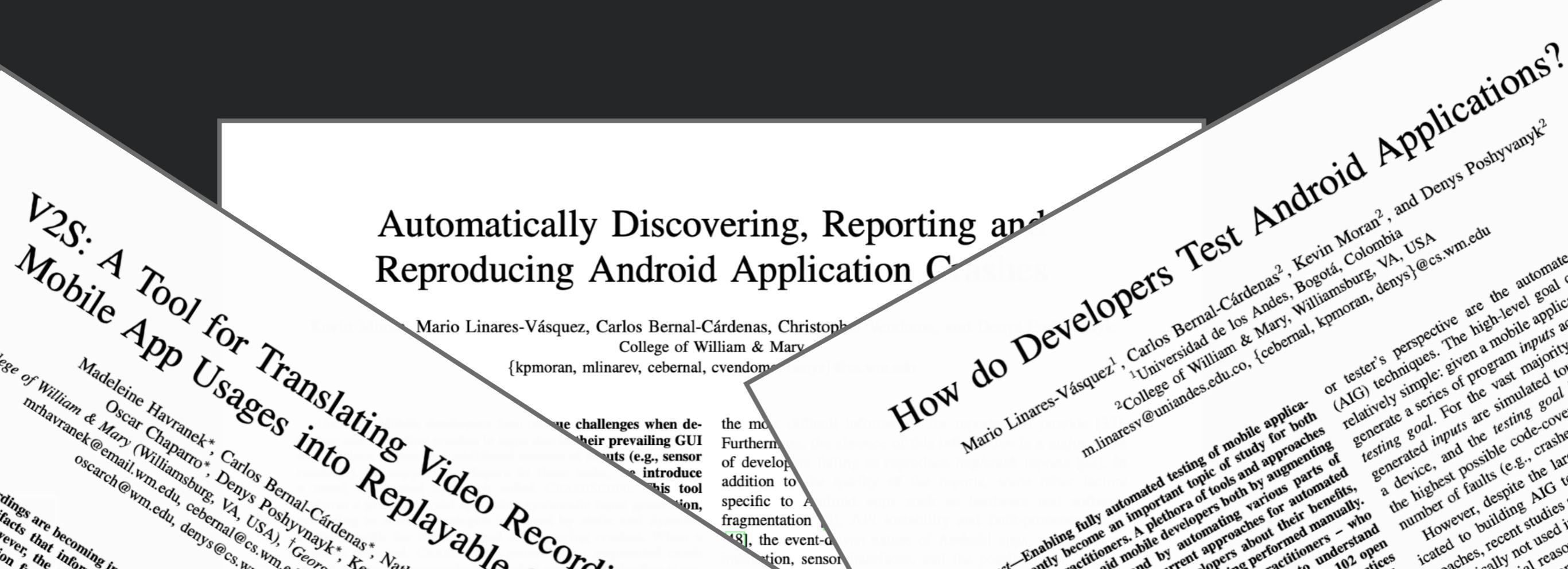

# Android App Fundamentals

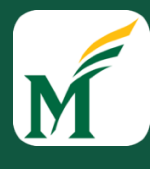

## Android App Basics

- Each Android application exists in its own security sandbox.
  - Android is essentially a multi-user Linux operating system, where each app is its own "user"
  - Each user has access to certain set of permissions granted by the user
  - Each process is run in its own virtual machine or VM
  - Every app runs in it's own Linux process
  - Each app has a main "UI Thread" that handles general processing

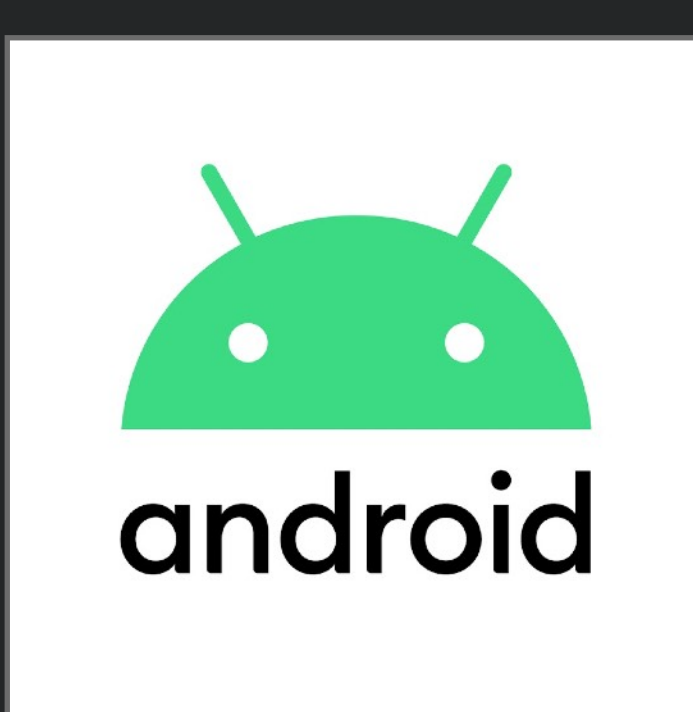

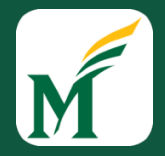

# Android Application Components

- <u>Activities (Fragments)</u>: Entry point for interacting with a user, representing a single screen with a user interface.
- Services: General Purpose entry point for keeping an app running in the background.
- Broadcast Receivers: Allows an app to respond to system-wide broadcast announcements
- Content Providers: Manages a shared set of app data that you can store in the file system, in a SQLite database, or on the web.

## Android Activities

M

- Represents a single screen with a user interface
- Keeps track of what is currently on the screen
- Helps the app handle when its process gets killed, and allows the user to return to previous states
- Provides a way to implement user flows between various screens

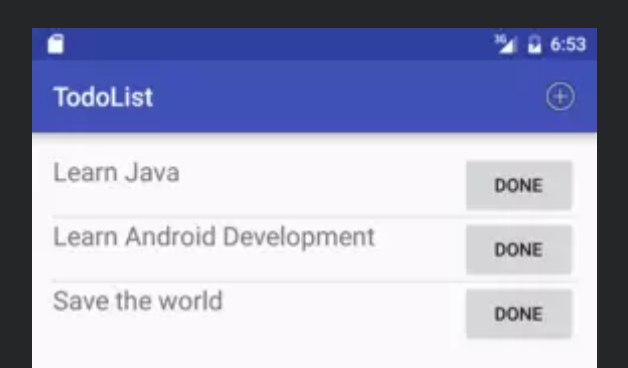

 $\triangleleft$ 

0

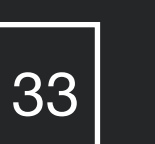

# Android Activity Lifecycle

M

- The Activity lifecycle dictates the various states that an activity could find itself in, and helps developers plan how each case should be handled.
- For instance, what should happen if the app process is killed? or what should happen if user navigates away from the activity and it is paused?

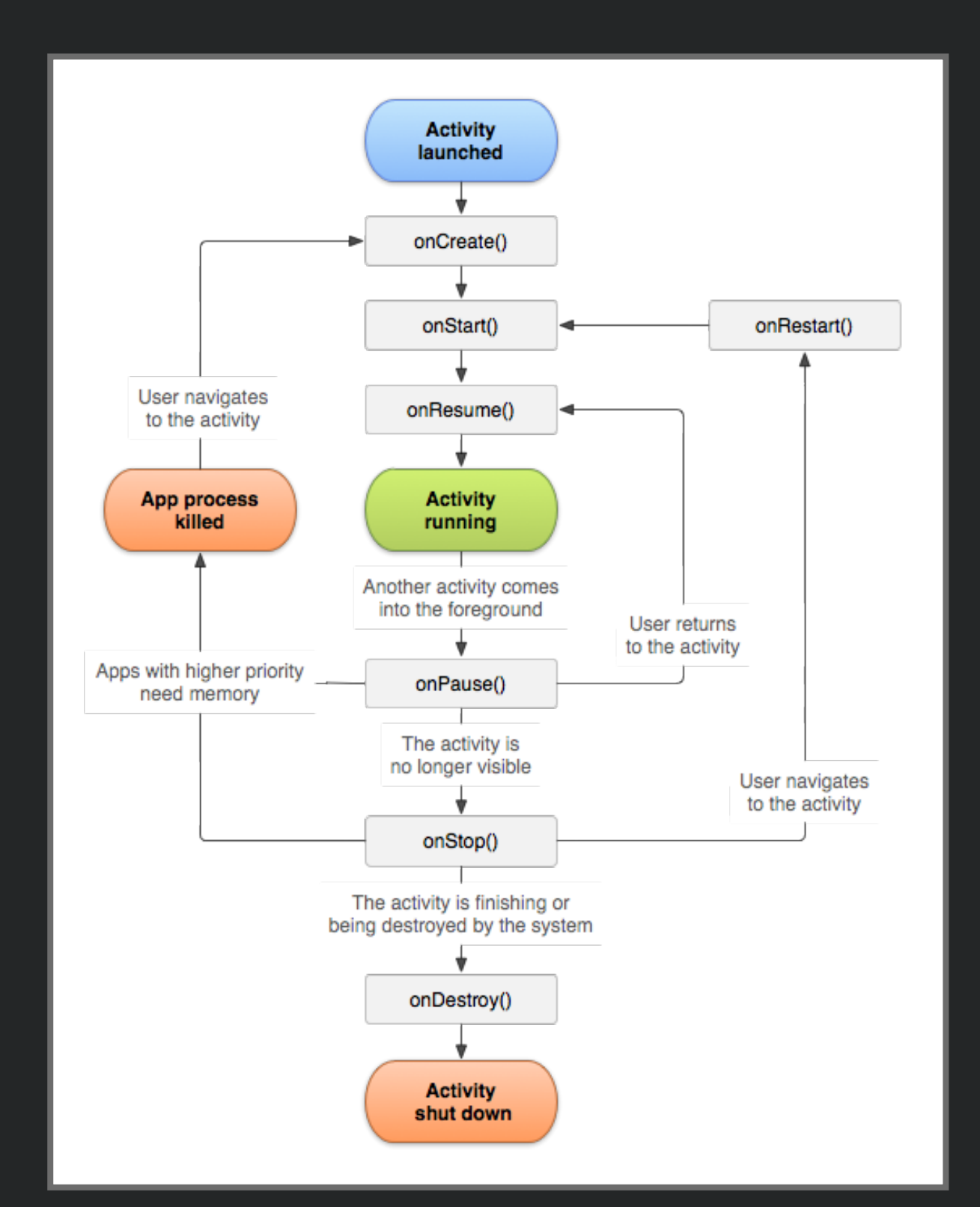

## Android Services

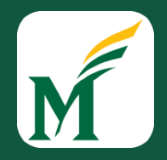

- Provides a mechanism for keeping an app running in the background for different purposes.
- Does not provide a user interface
- Once started, a service can continue running for some time, even after the user switches to another app.
- Example Use Cases:
  - Playing music in the background, handling network transactions, performing file I/O, interacting with other apps

#### Android Services

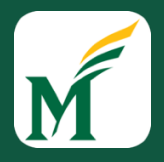

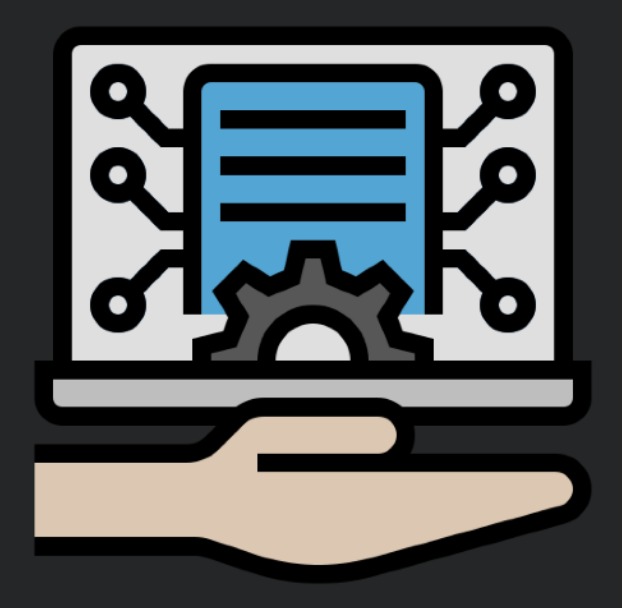

- Three Different Service Types:
  - *Foreground:* performs an operation that is noticeable to the user
  - *Background:* performs an operation that is not noticeable by the user
  - <u>Bound:</u> Offers a client-service interface that allows other app components to interact with the service

## Android Services

- Using a Service vs. Using a Thread:
  - Services are only meant to be used when work needs to be done when the user is not interacting with your app
  - If you need to do some work outside the main UI thread of your application you should typically use a <u>Thread</u>.

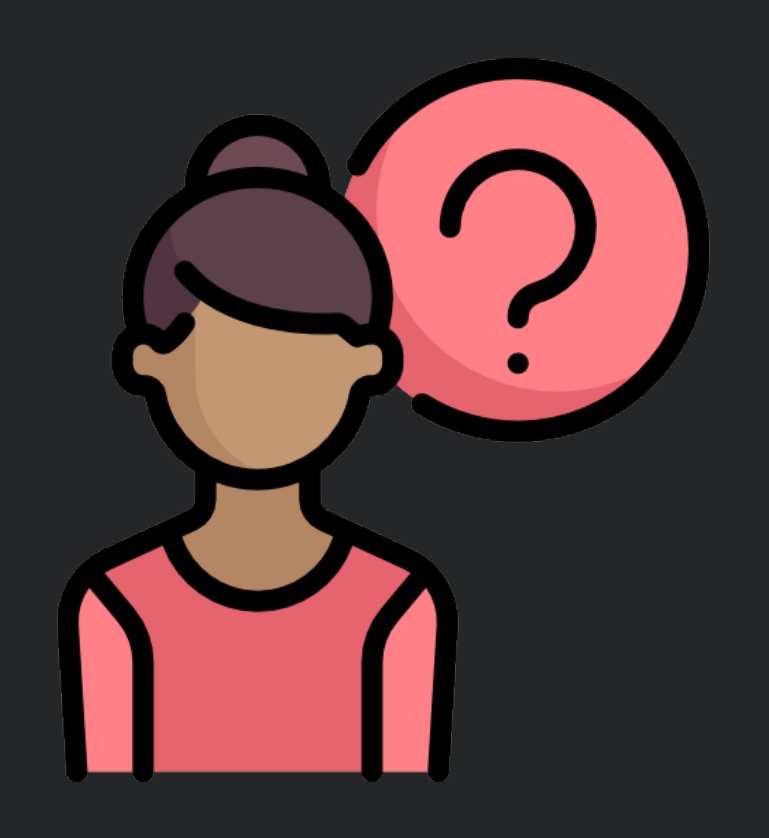

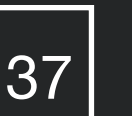

## Android Broadcast Receivers

- Enables the system to deliver events to the app outside of a regular user flow allowing the app to respond to system wide broadcast announcements.
- Many broadcasts come from the system: screen turning off, battery getting low, picture was captured, etc.
- Apps can also initiate broadcasts
- No user interface, but broadcasts can create a status bar notification
- Typically used as gateways to other components and they should not do a lot of work

## Android Content Providers

- Manages a shared set of app data that you can store in the file system, in a SQLite database, or any other persistent storage solution
- Other apps can query or modify data through the content provider however the app must have proper permissions
- One example of this is managing a user's contacts
- Data is typically defined by a URI scheme

#### Android Content Providers

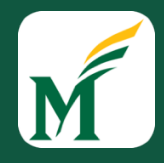

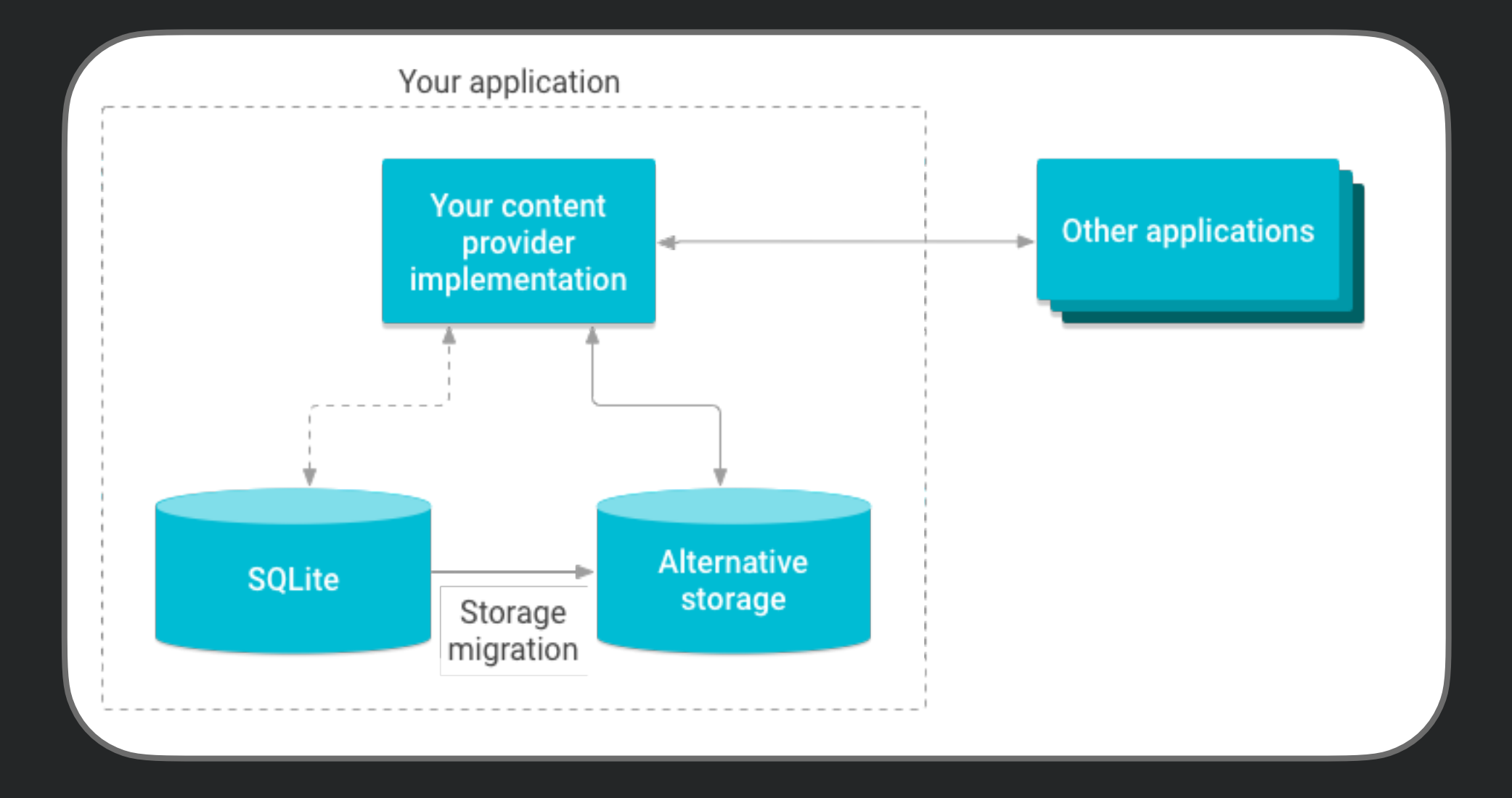

40

# Activating Components

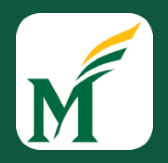

- Activities, Services, and Broadcast Receivers can be activated through asynchronous messages called intents.
- They essentially serve as messengers that request actions from other components
- Created with an Intent object, and can be implicit or explicit
- Content Providers are activated by ContentResolvers and not intents.

## Android Project Structure

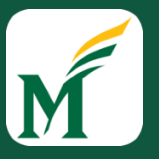

- AndroidManifest.xml
  - Overall project config and settings
- src/java/...
  - Source Code for your Java Classes
- res/...

42

- drawable/ = images
- layout/ = descriptions of GUI layout
- menu/ = overall app menu options
- values/ = constant values and arrays
- strings/ = localization data
- styles/ = general appearance styling

- Gradle
  - a build/compile management system
  - **build.gradle** = main build config file

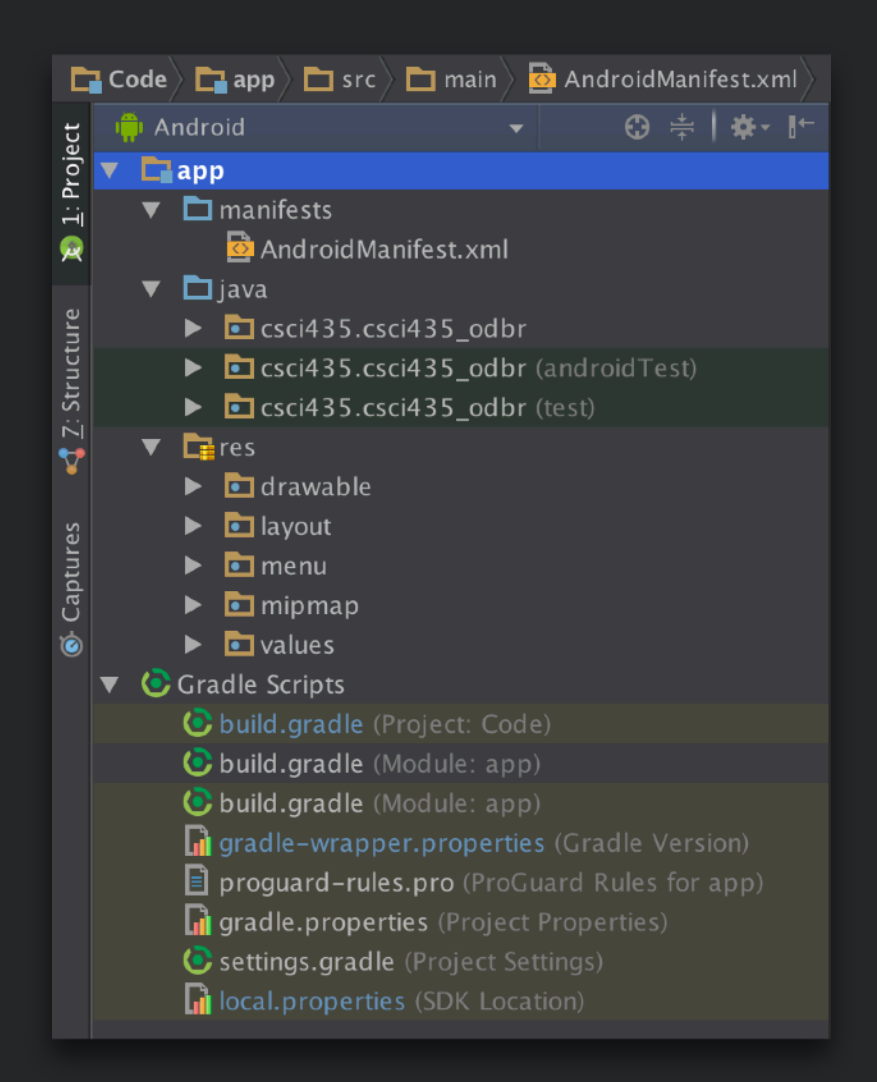

#### Android User Interface

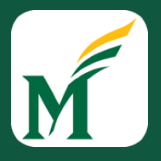

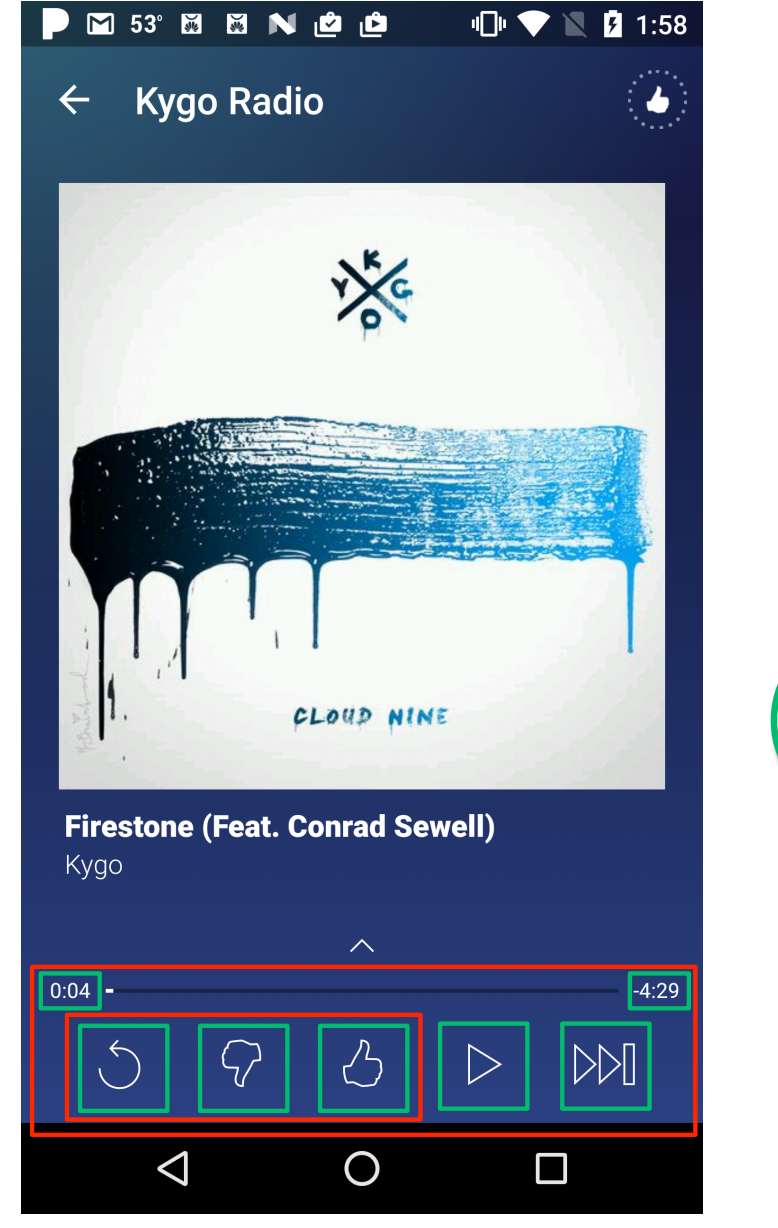

Partial GUI Hierarchy for the Pandora Application

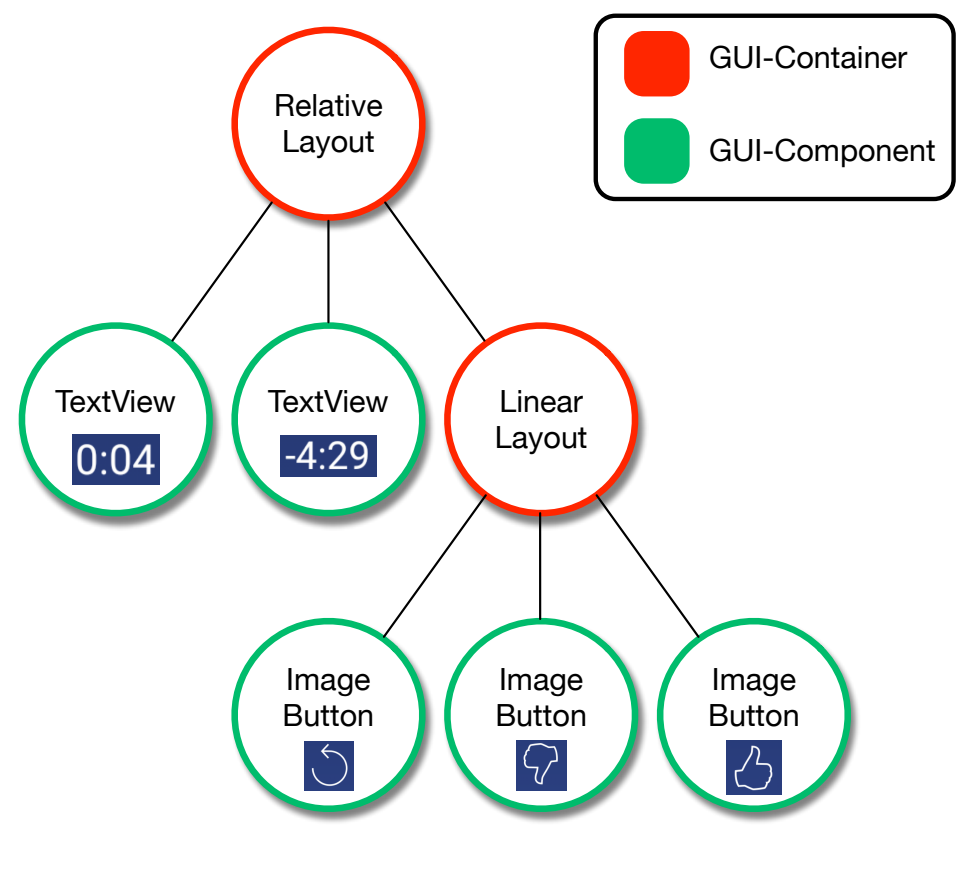

#### Android User Interface

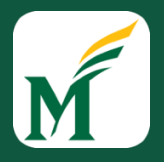

#### Building an Example Android App

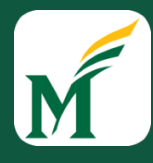

## Message Displaying App

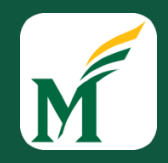

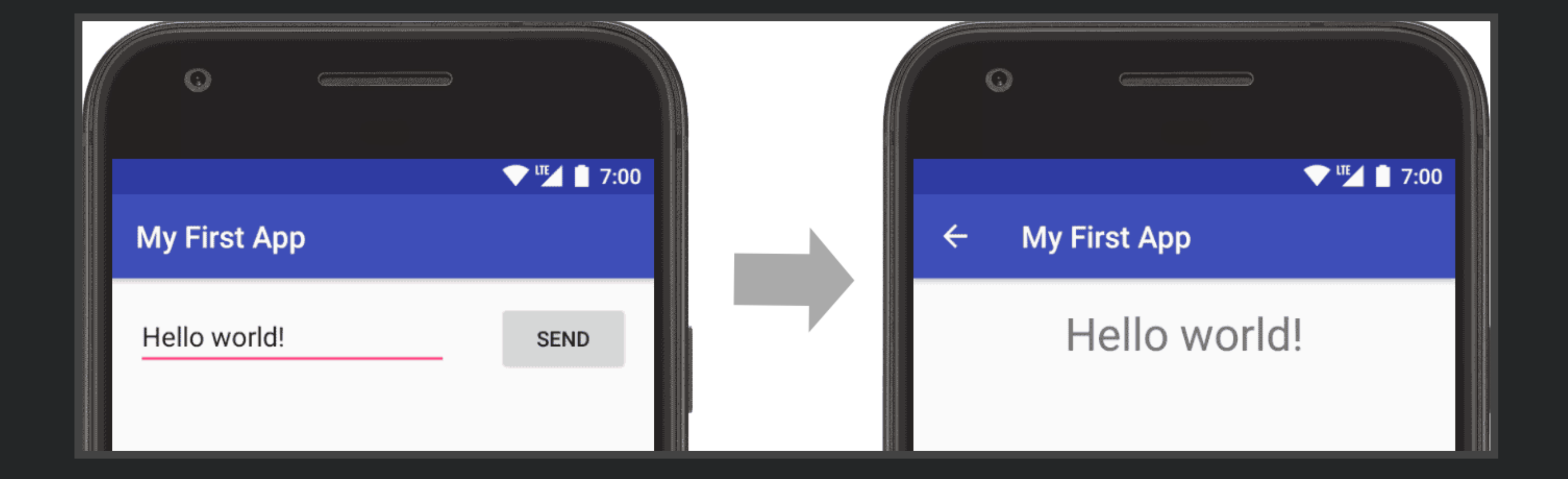

#### Creating a New Project

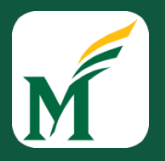

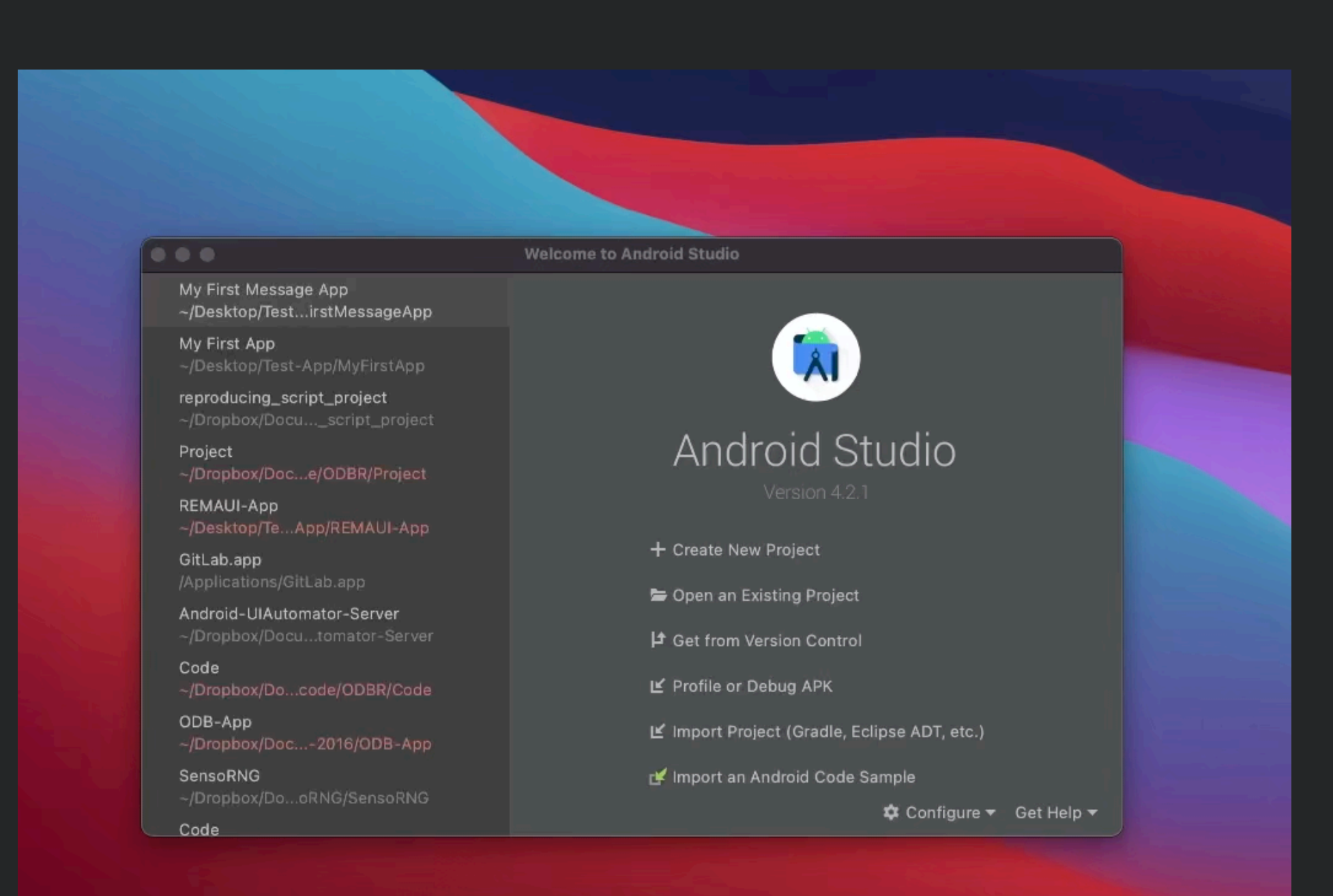

#### Creating a New Project

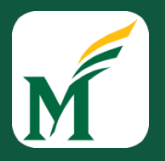

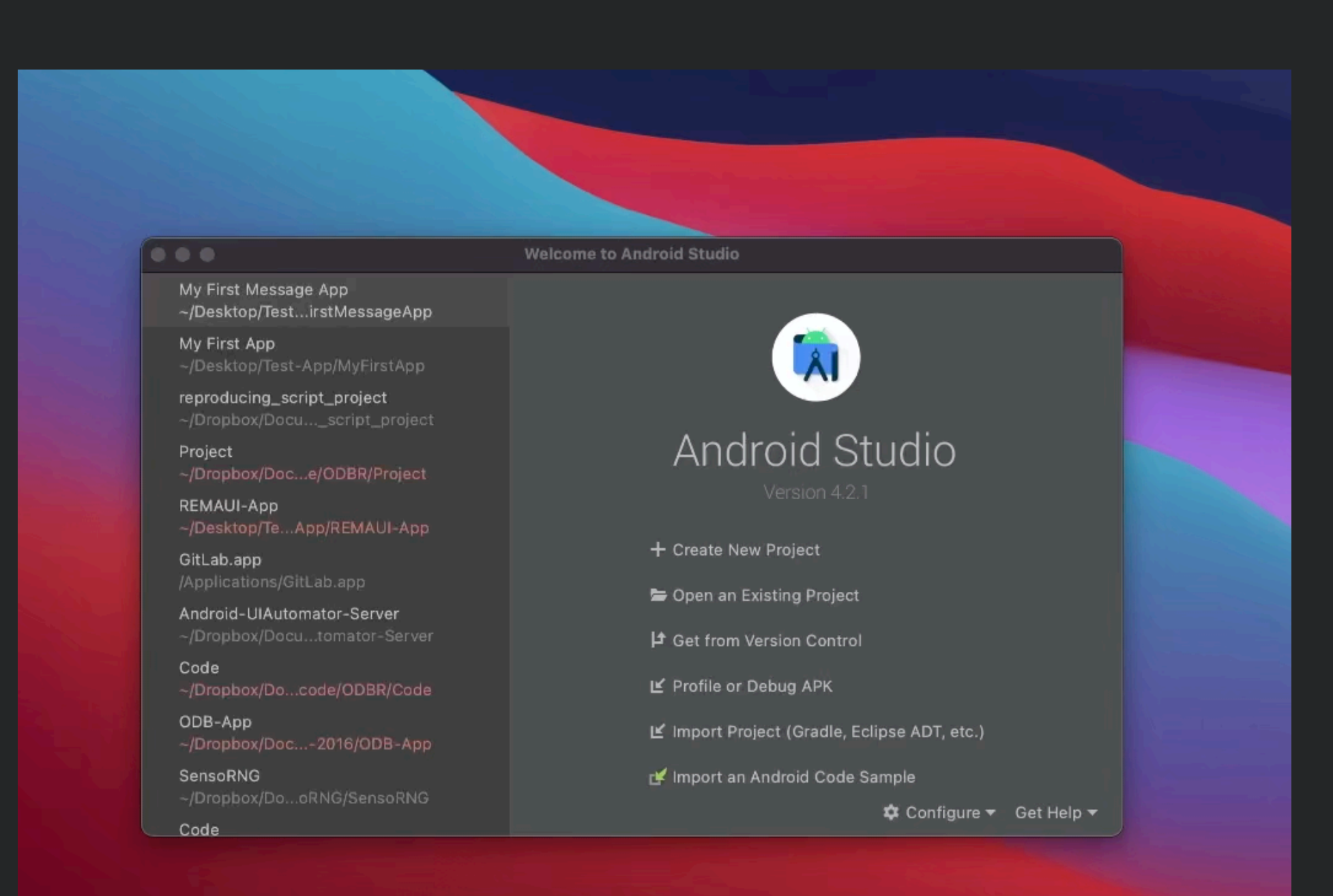

# Running the App

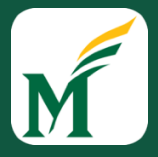

| Android Studio |                                                                                 | 7 4 53° 2 1KB/s 8 -                                                                        | R: 2 KB/s H F F F 139<br>W: 4.6 MB/s H F F | 6 A 🕥 💆 🖁 📕 📭 🕸 😤 Tue Jun 8 |
|----------------|---------------------------------------------------------------------------------|--------------------------------------------------------------------------------------------|--------------------------------------------|-----------------------------|
|                |                                                                                 |                                                                                            |                                            |                             |
|                |                                                                                 |                                                                                            |                                            |                             |
|                |                                                                                 |                                                                                            |                                            |                             |
|                |                                                                                 |                                                                                            |                                            |                             |
|                |                                                                                 | New Project                                                                                |                                            |                             |
|                |                                                                                 |                                                                                            |                                            |                             |
|                | Empty Activity                                                                  |                                                                                            |                                            |                             |
|                | Creates a new empty activity                                                    |                                                                                            |                                            |                             |
|                | Name My Message App                                                             |                                                                                            |                                            |                             |
|                | Package name edu.sagelab.mymessag                                               | geapp                                                                                      |                                            |                             |
|                | Save location /Users/KevinMoran/Des                                             | sktop/Test-App/MyMessageApp                                                                |                                            |                             |
|                | Language Kotlin                                                                 |                                                                                            |                                            |                             |
|                | Minimum SDK API 24: Android 7.0 (No                                             | bugat)                                                                                     |                                            |                             |
|                | Your app will run on a<br>Help me choose                                        | approximately <b>73.7%</b> of devices.                                                     |                                            |                             |
|                | Use legacy android.su<br>Using legacy android.sup<br>the latest Play Services a | upport libraries ⑦<br>aport libraries will prevent you from using<br>and Jetpack libraries |                                            |                             |
|                |                                                                                 |                                                                                            | ₽                                          |                             |
|                |                                                                                 |                                                                                            |                                            |                             |
|                |                                                                                 |                                                                                            |                                            |                             |
|                |                                                                                 |                                                                                            |                                            |                             |
|                |                                                                                 | Cancel Previous                                                                            | Next Finish                                |                             |
|                |                                                                                 |                                                                                            |                                            |                             |
|                |                                                                                 |                                                                                            |                                            |                             |

# Running the App

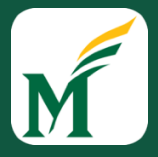

| Android Studio |                                                                                 | 7 4 53° 2 1KB/s 8 - 1 KB/s 8 - 1 KB/s 8 - | R: 2 KB/s H F F F 139<br>W: 4.6 MB/s H F F | 6 A 🕥 💆 🖁 📕 📭 🕸 😤 Tue Jun 8 |
|----------------|---------------------------------------------------------------------------------|----------------------------------------------------------------------------------------------------|--------------------------------------------|-----------------------------|
|                |                                                                                 |                                                                                                    |                                            |                             |
|                |                                                                                 |                                                                                                    |                                            |                             |
|                |                                                                                 |                                                                                                    |                                            |                             |
|                |                                                                                 |                                                                                                    |                                            |                             |
|                |                                                                                 | New Project                                                                                                    |                                            |                             |
|                |                                                                                 |                                                                                                    |                                            |                             |
|                | Empty Activity                                                                  |                                                                                                    |                                            |                             |
|                | Creates a new empty activity                                                    |                                                                                                    |                                            |                             |
|                | Name My Message App                                                             |                                                                                                    |                                            |                             |
|                | Package name edu.sagelab.mymessag                                               | geapp                                                                                                    |                                            |                             |
|                | Save location /Users/KevinMoran/Des                                             | sktop/Test-App/MyMessageApp                                                                                                    |                                            |                             |
|                | Language Kotlin                                                                 |                                                                                                    |                                            |                             |
|                | Minimum SDK API 24: Android 7.0 (No                                             | bugat)                                                                                                    |                                            |                             |
|                | Your app will run on a<br>Help me choose                                        | approximately <b>73.7%</b> of devices.                                                                                                    |                                            |                             |
|                | Use legacy android.su<br>Using legacy android.sup<br>the latest Play Services a | upport libraries ⑦<br>aport libraries will prevent you from using<br>and Jetpack libraries                                                                                                    |                                            |                             |
|                |                                                                                 |                                                                                                    | ₽                                          |                             |
|                |                                                                                 |                                                                                                    |                                            |                             |
|                |                                                                                 |                                                                                                    |                                            |                             |
|                |                                                                                 |                                                                                                    |                                            |                             |
|                |                                                                                 | Cancel Previous                                                                                                    | Next Finish                                |                             |
|                |                                                                                 |                                                                                                    |                                            |                             |
|                |                                                                                 |                                                                                                    |                                            |                             |

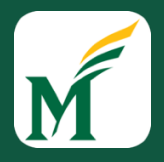

## Building a Simple User Interface

|                                                                      | My Message App – MainActivity.kt [My_Message_App.app]        |                                                                                                    |                 |
|----------------------------------------------------------------------|--------------------------------------------------------------|----------------------------------------------------------------------------------------------------|-----------------|
| 🔚 🕄 🗲 -> 🔨 🙇 app 🔻 🔂 Nexus 5 API 24 🔻 🕨 🚓 🚍                          | : 美 ⑮, 〃 義 ■ 🦧 🖳 執 🖬 🖸 Q,                                    |                                                                                                    |                 |
| yMessageApp 〉 app 〉 src 〉 main 〉 java 〉 edu 〉 sagelab 〉 mymessageap; | ) 😭 MainActivity ) 📾 onCreate(savedInstanceState: Bundle?)   |                                                                                                    |                 |
| 🛎 Android 👻                                                          | ) 😤 🛱 — 🟭 activity_main.xml × 🕞 MainActivity.kt ×            |                                                                                                    |                 |
|                                                                      | 1 package edu.sagelab.mymessageapp                           | and the second second second second second second second second second second second second second second second | × -             |
| > manifests                                                          |                                                              |                                                                                                    | (1)             |
| 🕆 🖿 java                                                             | 3 mimport                                                    |                                                                                                    | $\sim$          |
| 🕆 🖿 edu.sagelab.mymessageapp                                         |                                                              | 🗂 📲 🚺 1:49                                                                                                    |                 |
| nainActivity                                                         | 6 🛃 🗟 class MainActivity : AppCompatActivity() {             |                                                                                                    | Ť               |
| Del edu.sagelab.mymessageapp (androidTest)                           | 7 🛯 🖓 🛛 override fun onCreate(savedInstanceState: Bundle?) ┨ | My Message App                                                                                                   |                 |
| > I edu.sagelab.mymessageapp (test)                                  | 8 super.onCreate(savedInstanceState)                         |                                                                                                    |                 |
| > Tak java (generated)                                               | <pre>9 setContentView(R.layout.activity_main)</pre>          |                                                                                                    | $\Diamond$      |
| res (generated)                                                      | 10 9                                                         |                                                                                                    |                 |
| > 🔗 Gradle Scripts                                                   |                                                              |                                                                                                    | 0               |
|                                                                      |                                                              |                                                                                                    |                 |
|                                                                      |                                                              |                                                                                                    | 0               |
|                                                                      |                                                              |                                                                                                    |                 |
|                                                                      |                                                              |                                                                                                    | Q               |
|                                                                      |                                                              |                                                                                                    |                 |
|                                                                      |                                                              |                                                                                                    | $\triangleleft$ |
|                                                                      |                                                              |                                                                                                    |                 |
|                                                                      |                                                              |                                                                                                    | 0               |
|                                                                      |                                                              | Hello World!                                                                                                    |                 |
|                                                                      |                                                              |                                                                                                    |                 |
|                                                                      |                                                              |                                                                                                    |                 |
|                                                                      |                                                              |                                                                                                    | •••             |
|                                                                      |                                                              |                                                                                                    |                 |
|                                                                      |                                                              |                                                                                                    |                 |
|                                                                      |                                                              |                                                                                                    |                 |
|                                                                      |                                                              |                                                                                                    |                 |
|                                                                      |                                                              |                                                                                                    |                 |
|                                                                      |                                                              |                                                                                                    |                 |
|                                                                      |                                                              |                                                                                                    |                 |
|                                                                      |                                                              |                                                                                                    |                 |
|                                                                      |                                                              |                                                                                                    |                 |
|                                                                      |                                                              |                                                                                                    |                 |
|                                                                      |                                                              |                                                                                                    |                 |
|                                                                      |                                                              |                                                                                                    |                 |
|                                                                      |                                                              |                                                                                                    |                 |
|                                                                      |                                                              |                                                                                                    |                 |
|                                                                      |                                                              |                                                                                                    |                 |
|                                                                      | Launch succeeded                                             |                                                                                                    |                 |

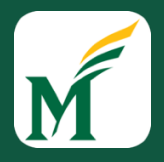

## Building a Simple User Interface

|                                                                      | My Message App – MainActivity.kt [My_Message_App.app]        |                                                                                                    |                 |
|----------------------------------------------------------------------|--------------------------------------------------------------|----------------------------------------------------------------------------------------------------|-----------------|
| 🔚 🕄 🗲 -> 🔨 🙇 app 🔻 🔂 Nexus 5 API 24 🔻 🕨 🚓 🚍                          | : 美 ⑮, 〃 義 ■ 🦧 🖳 執 🖬 🖸 Q,                                    |                                                                                                    |                 |
| yMessageApp 〉 app 〉 src 〉 main 〉 java 〉 edu 〉 sagelab 〉 mymessageap; | ) 😭 MainActivity ) 📾 onCreate(savedInstanceState: Bundle?)   |                                                                                                    |                 |
| 🛎 Android 👻                                                          | ) 😤 🛱 — 🟭 activity_main.xml × 🕞 MainActivity.kt ×            |                                                                                                    |                 |
|                                                                      | 1 package edu.sagelab.mymessageapp                           | and the second second second second second second second second second second second second second second second | × -             |
| > manifests                                                          |                                                              |                                                                                                    | (1)             |
| 🕆 🖿 java                                                             | 3 mimport                                                    |                                                                                                    | $\sim$          |
| 🕆 🖿 edu.sagelab.mymessageapp                                         |                                                              | 🗂 📲 🚺 1:49                                                                                                    |                 |
| nainActivity                                                         | 6 🛃 🗟 class MainActivity : AppCompatActivity() {             |                                                                                                    | Ť               |
| Del edu.sagelab.mymessageapp (androidTest)                           | 7 🛯 🖓 🛛 override fun onCreate(savedInstanceState: Bundle?) ┨ | My Message App                                                                                                   |                 |
| > I edu.sagelab.mymessageapp (test)                                  | 8 super.onCreate(savedInstanceState)                         |                                                                                                    |                 |
| > Tak java (generated)                                               | <pre>9 setContentView(R.layout.activity_main)</pre>          |                                                                                                    | $\Diamond$      |
| res (generated)                                                      | 10 9                                                         |                                                                                                    |                 |
| > 🔗 Gradle Scripts                                                   |                                                              |                                                                                                    | 0               |
|                                                                      |                                                              |                                                                                                    |                 |
|                                                                      |                                                              |                                                                                                    | 0               |
|                                                                      |                                                              |                                                                                                    |                 |
|                                                                      |                                                              |                                                                                                    | Q               |
|                                                                      |                                                              |                                                                                                    |                 |
|                                                                      |                                                              |                                                                                                    | $\triangleleft$ |
|                                                                      |                                                              |                                                                                                    |                 |
|                                                                      |                                                              |                                                                                                    | 0               |
|                                                                      |                                                              | Hello World!                                                                                                    |                 |
|                                                                      |                                                              |                                                                                                    |                 |
|                                                                      |                                                              |                                                                                                    |                 |
|                                                                      |                                                              |                                                                                                    | •••             |
|                                                                      |                                                              |                                                                                                    |                 |
|                                                                      |                                                              |                                                                                                    |                 |
|                                                                      |                                                              |                                                                                                    |                 |
|                                                                      |                                                              |                                                                                                    |                 |
|                                                                      |                                                              |                                                                                                    |                 |
|                                                                      |                                                              |                                                                                                    |                 |
|                                                                      |                                                              |                                                                                                    |                 |
|                                                                      |                                                              |                                                                                                    |                 |
|                                                                      |                                                              |                                                                                                    |                 |
|                                                                      |                                                              |                                                                                                    |                 |
|                                                                      |                                                              |                                                                                                    |                 |
|                                                                      |                                                              |                                                                                                    |                 |
|                                                                      |                                                              |                                                                                                    |                 |
|                                                                      |                                                              |                                                                                                    |                 |
|                                                                      |                                                              |                                                                                                    |                 |
|                                                                      | Launch succeeded                                             |                                                                                                    |                 |

## Changing the UI Strings

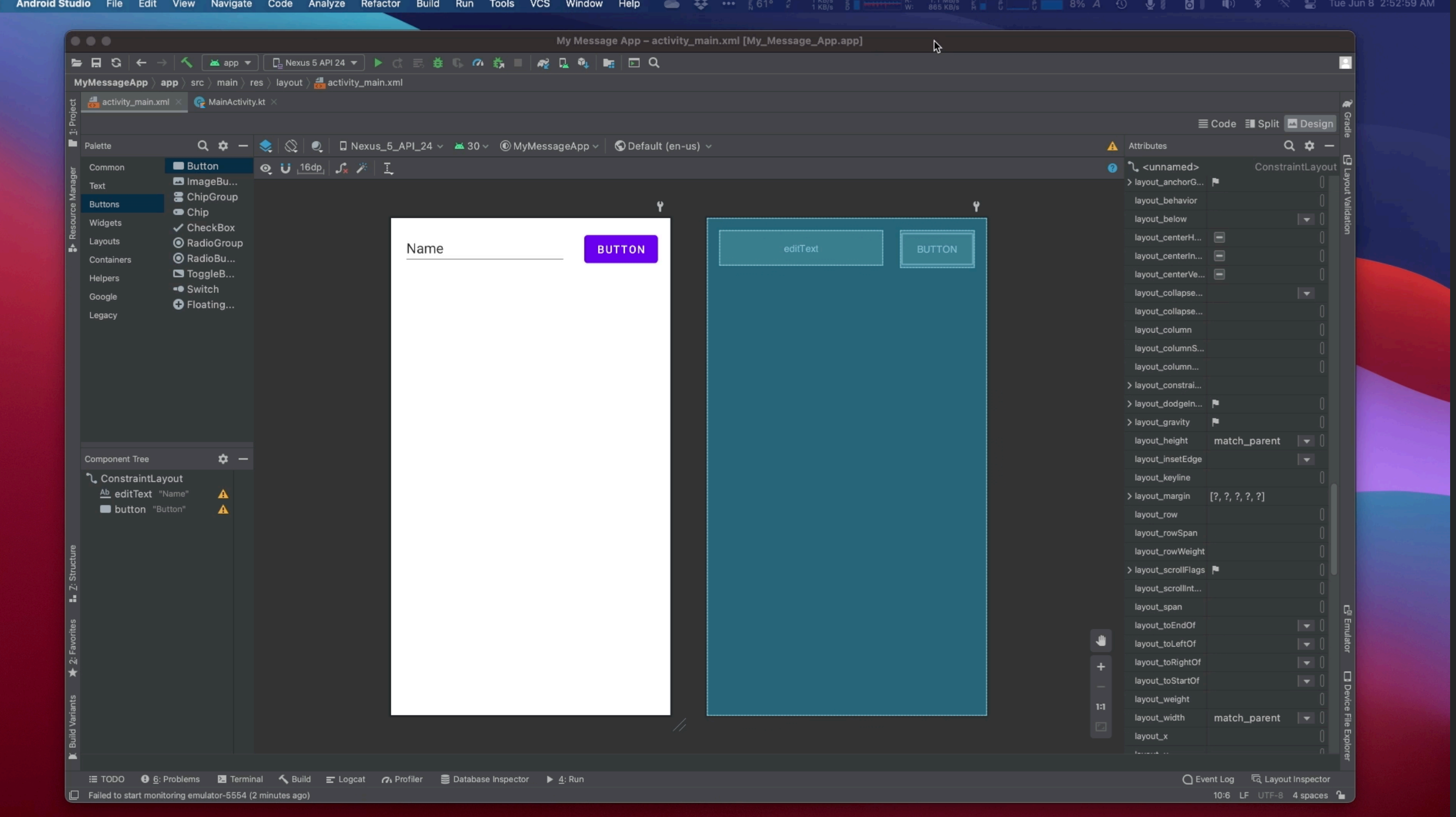

💼 Android Studio File Edit View Navigate Code Analyze Refactor Build Run Tools VCS Window Help 🧰 🐯 🚥 🕴 61° 2 🛛 🖓 🔚 🕴 👖 🛊 🔜 8% A 🕥 🔩 🖁 📗 🕪 🖇 🥪 🚍 Tue Jun 8 2:52:59 AM

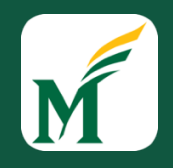

## Changing the UI Strings

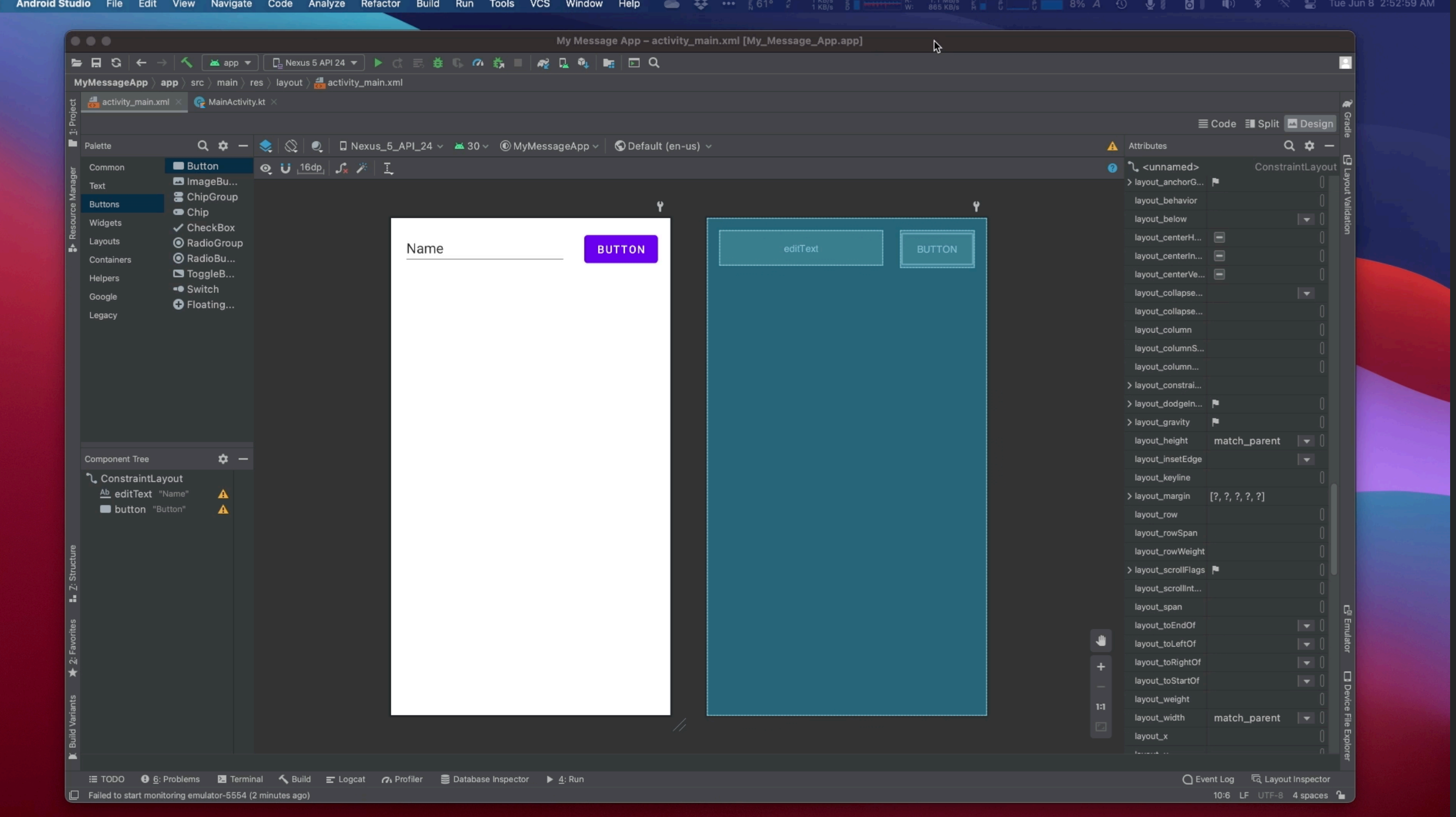

💼 Android Studio File Edit View Navigate Code Analyze Refactor Build Run Tools VCS Window Help 🧰 🐯 🚥 🕴 61° 2 🛛 🖓 🔚 🕴 👖 🛊 🔜 8% A 🕥 🔩 🖁 📗 🕪 🖇 🥪 🚍 Tue Jun 8 2:52:59 AM

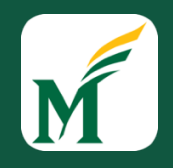

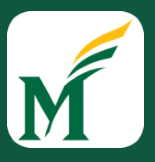

## Making the Text Box Size Flexible

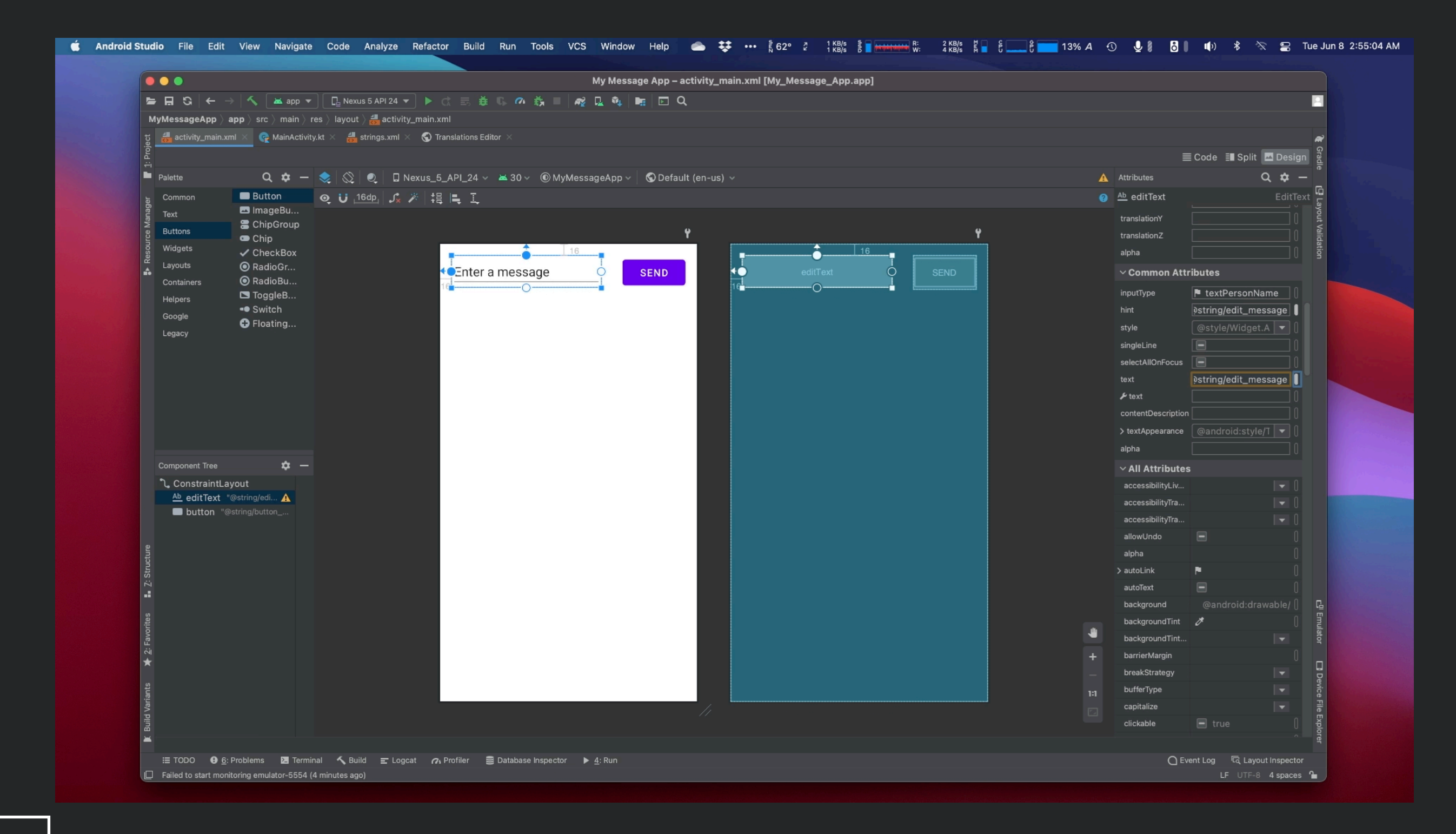

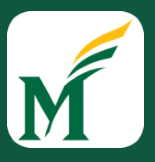

## Making the Text Box Size Flexible

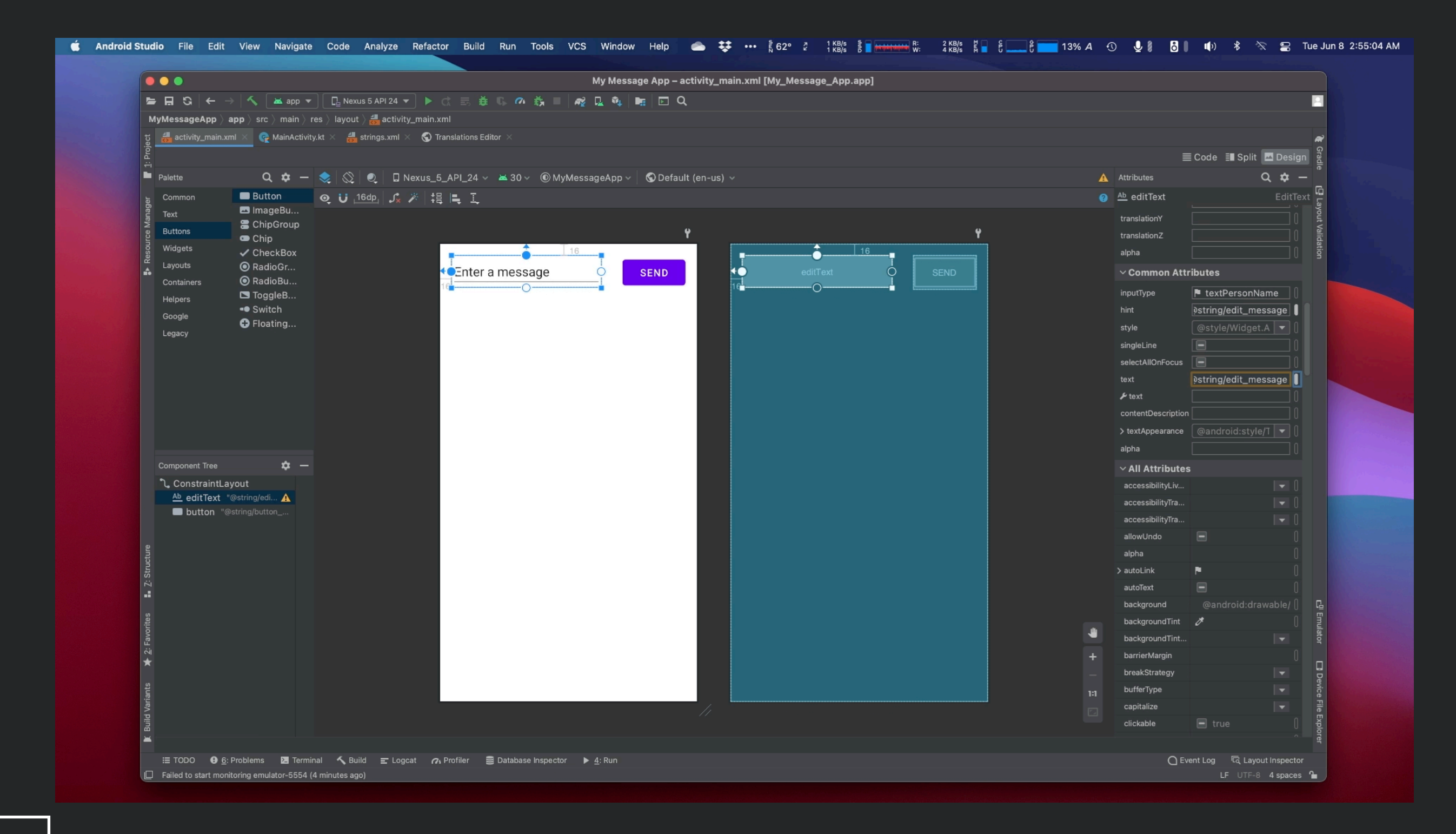

## Starting Another Activity

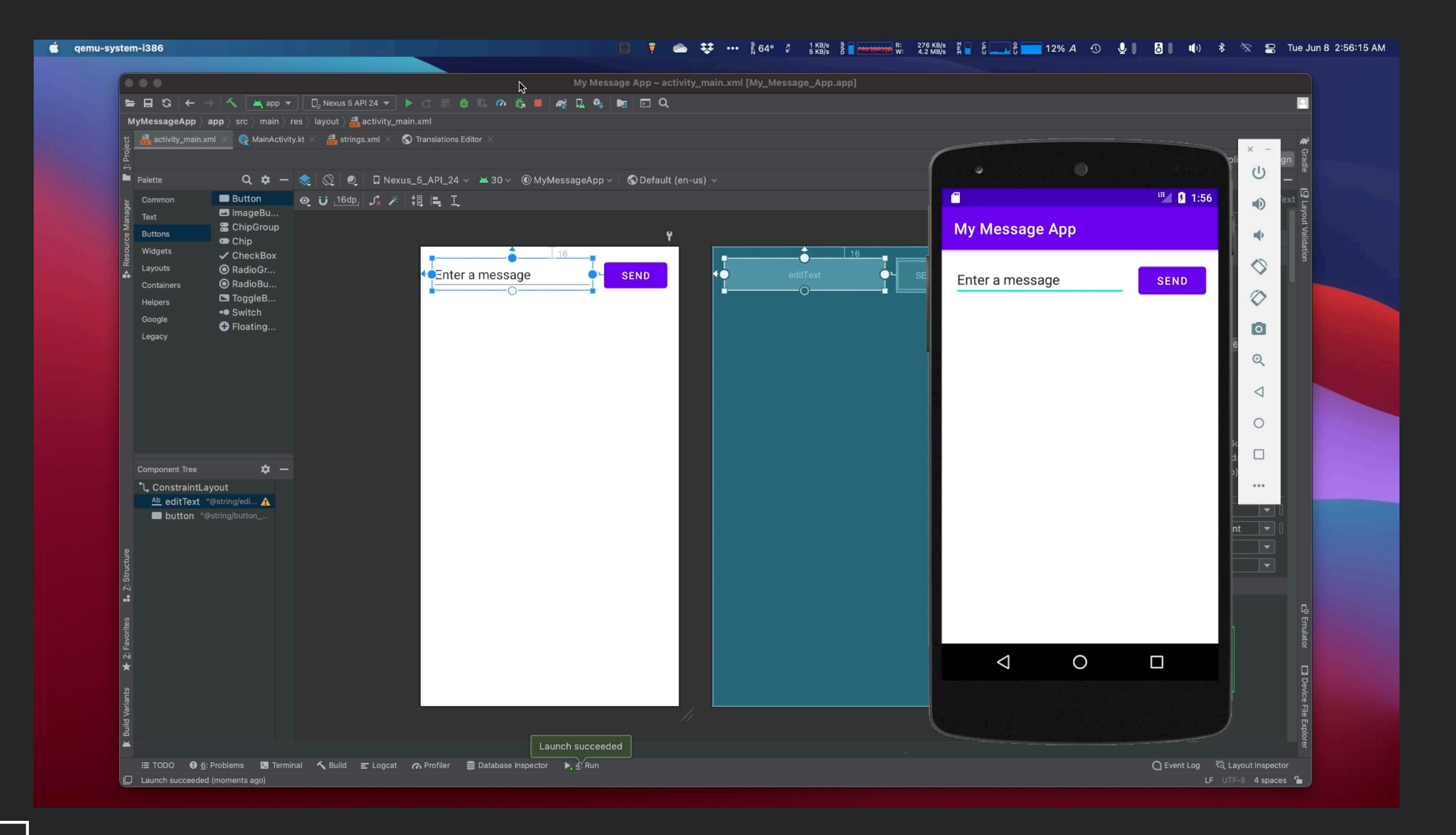

## Starting Another Activity

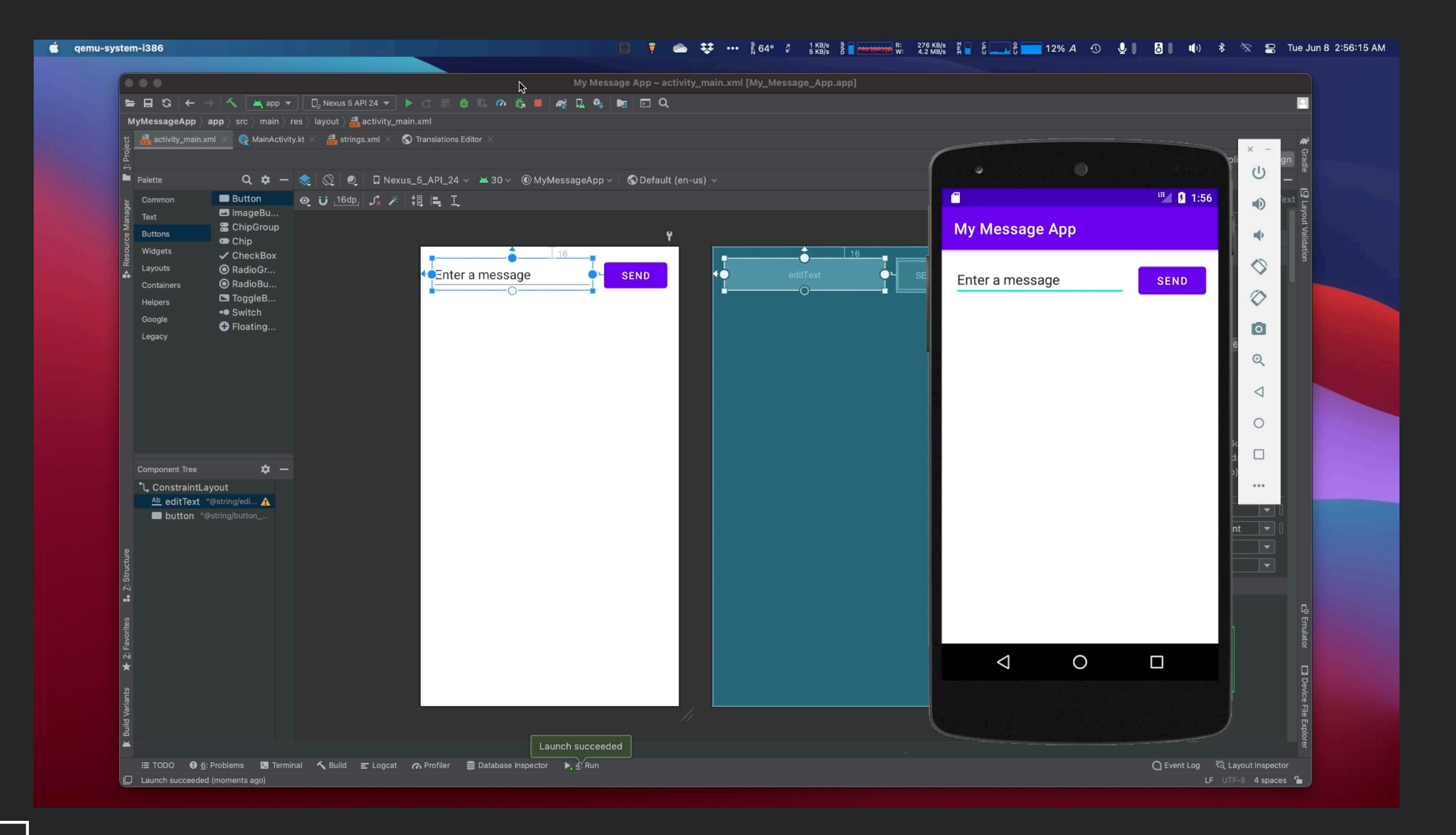

#### Creating the Second Activity

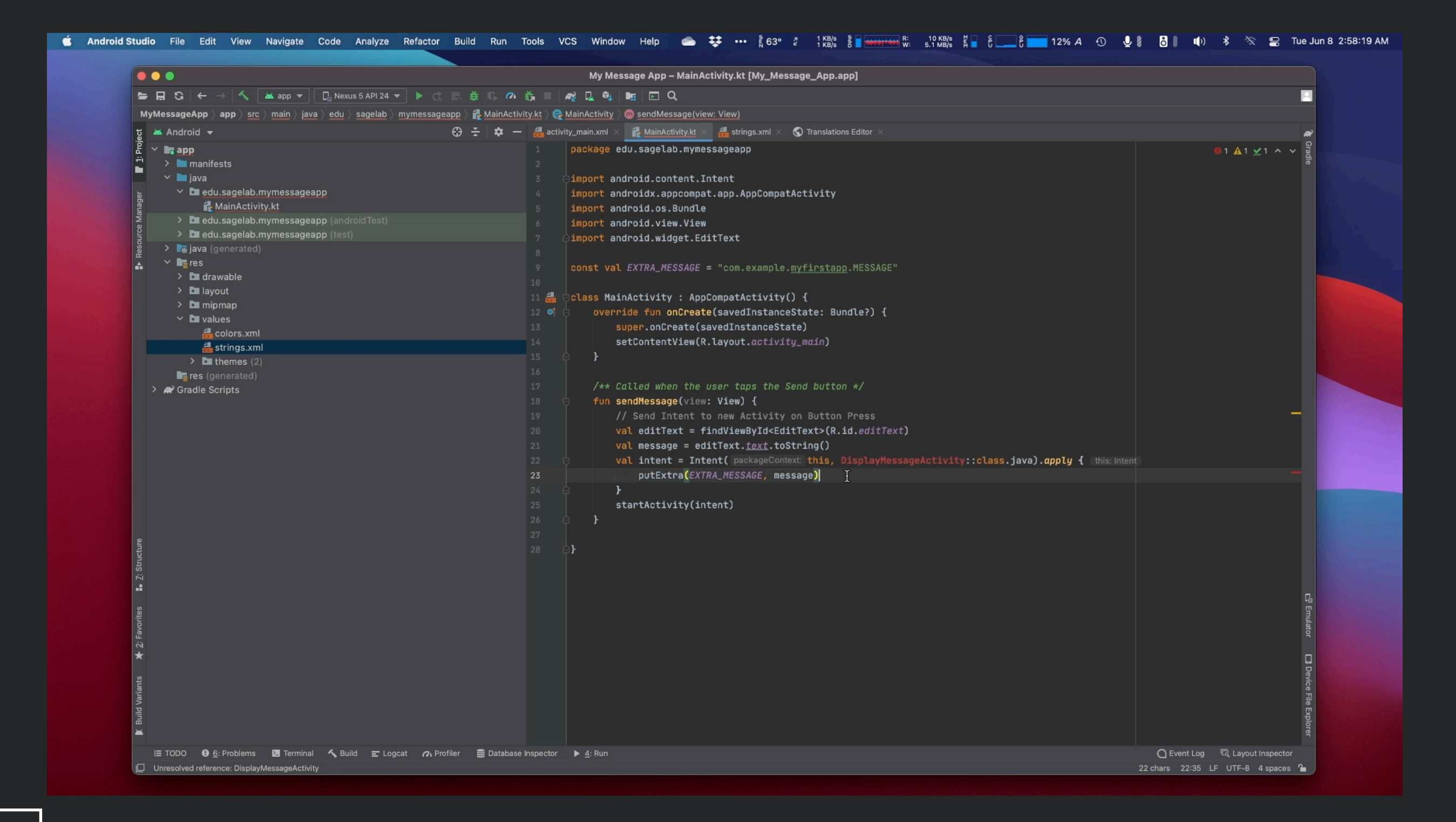

#### Creating the Second Activity

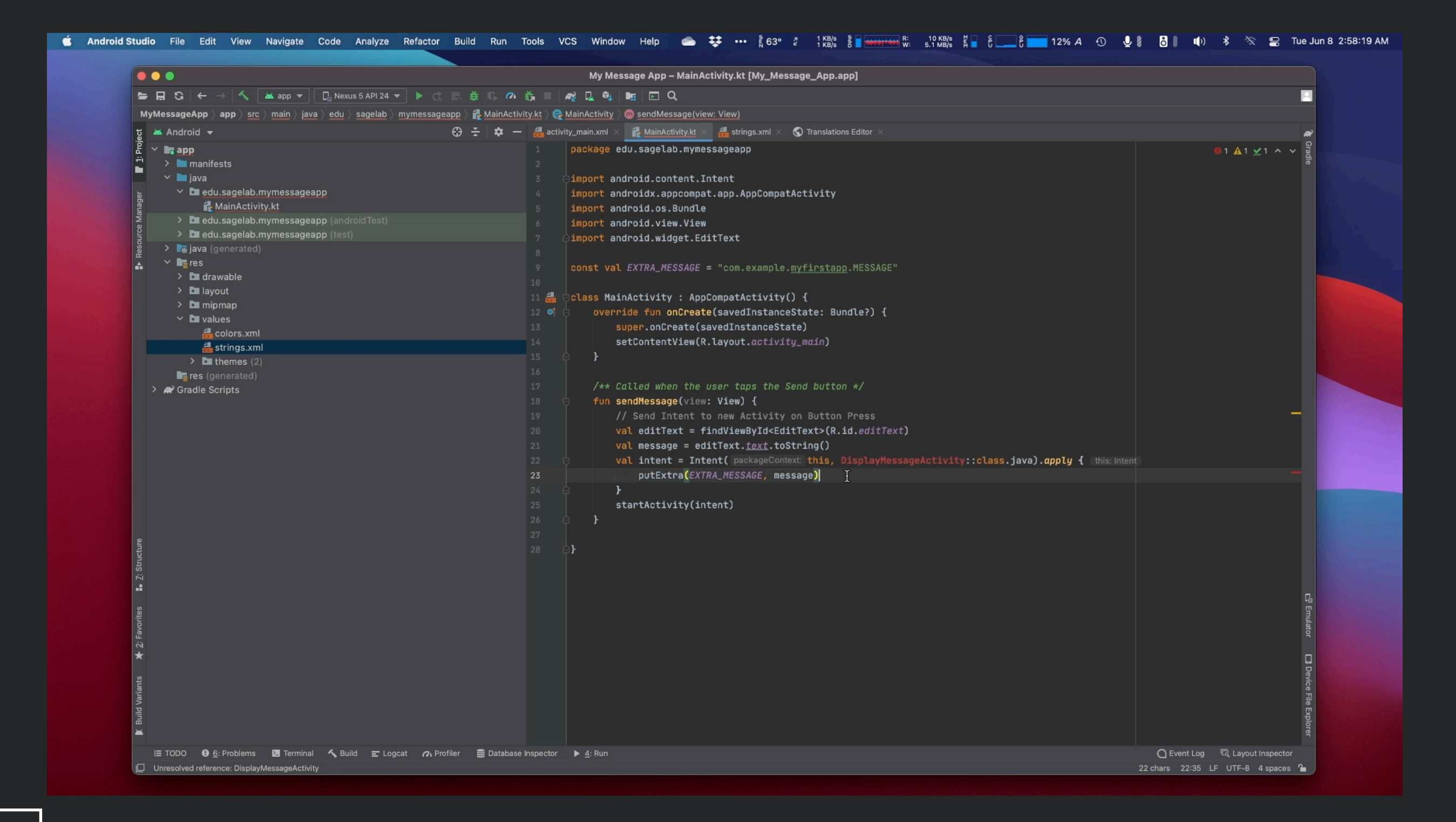

#### M

## Configuring Resources & Testing!

#### 🖆 Android Studio File Edit View Navigate Code Analyze Refactor Build Run Tools VCS Window Help 📥 🗱 💀 🛔 62° 2° 1 kB/s 🛔 🖥 🚛 👯 🚃 8 🚛 8 🚃 9% A 🕙 🖳 🖁 📕 👘 🕸 🐒 🖬 🚯 . My Message App – DisplayMessageActivity.kt [My\_Message\_App.app] MyMessageApp > app > src > main > java > edu > sagelab > mymessageapp > 🜪 DisplayMessageActivity 😧 😤 🛱 🗕 🐉 activity\_main.xml × 🙀 MainActivity.kt × 🍓 activity\_display\_message.xml × 🚱 DisplayMessageActivity.kt × 👹 strings.xml × 🔇 Translations Editor ಕ 🔺 Android 👻 io 🗸 🐂 app package edu.sagelab.mymessageapp AndroidManifest.xml import androidx.appcompat.app.AppCompatActivity import android.os.Bundle import android.widget.TextView Ge DisplayMessageActivity 🛃 MainActivity.kt 🛔 🖯 class DisplayMessageActivity : AppCompatActivity() { override fun onCreate(savedInstanceState: Bundle?) { 🔹 🖿 edu.sagelab.mymessageapp (test) A super.onCreate(savedInstanceState) setContentView(R.layout.activity\_display\_message) ∽ 🖿 res > 🖿 drawable // Get the Intent that started this activity and extract the string 🗸 🖿 layout val message = intent.getStringExtra(EXTRA\_MESSAGE) activity\_display\_message.xml . // Capture the layout's TextView and set the string as its text > 🖿 mipmap val textView = findViewById<TextView>(R.id.textView).apply { this: TextView! 🗸 🖿 values 🖶 colors.xml text = message 樻 strings.xml > 🖿 themes (2) res (generated) > A Gradle Scripts 🗄 TODO 🛛 🙆 Problems 🛛 Terminal 🔨 Build 🖃 Logcat 🔗 Profiler 🛢 Database Inspector 🕨 🛓 Run 15:72 LF UTF-8 4 spaces 🎦

#### M

## Configuring Resources & Testing!

#### 🖆 Android Studio File Edit View Navigate Code Analyze Refactor Build Run Tools VCS Window Help 📥 🗱 💀 🛔 62° 2° 1 kB/s 🛔 🖥 🚛 👯 🚃 8 🚛 8 🚃 9% A 🕙 🖳 🖁 📕 👘 🕸 🐒 🖬 🚯 . My Message App – DisplayMessageActivity.kt [My\_Message\_App.app] MyMessageApp > app > src > main > java > edu > sagelab > mymessageapp > 🜪 DisplayMessageActivity 😧 😤 🛱 🗕 🐉 activity\_main.xml × 🙀 MainActivity.kt × 🍓 activity\_display\_message.xml × 🚱 DisplayMessageActivity.kt × 👹 strings.xml × 🔇 Translations Editor ಕ 🔺 Android 👻 io 🗸 🐂 app package edu.sagelab.mymessageapp AndroidManifest.xml import androidx.appcompat.app.AppCompatActivity import android.os.Bundle import android.widget.TextView Ge DisplayMessageActivity 🛃 MainActivity.kt 🛔 🖯 class DisplayMessageActivity : AppCompatActivity() { override fun onCreate(savedInstanceState: Bundle?) { 🔹 🖿 edu.sagelab.mymessageapp (test) A super.onCreate(savedInstanceState) setContentView(R.layout.activity\_display\_message) ∽ 🖿 res > 🖿 drawable // Get the Intent that started this activity and extract the string 🗸 🖿 layout val message = intent.getStringExtra(EXTRA\_MESSAGE) activity\_display\_message.xml . // Capture the layout's TextView and set the string as its text > 🖿 mipmap val textView = findViewById<TextView>(R.id.textView).apply { this: TextView! 🗸 🖿 values 🖶 colors.xml text = message 樻 strings.xml > 🖿 themes (2) res (generated) > A Gradle Scripts 🗄 TODO 🛛 🙆 Problems 🛛 Terminal 🔨 Build 🖃 Logcat 🔗 Profiler 🛢 Database Inspector 🕨 🛓 Run 15:72 LF UTF-8 4 spaces 🎦

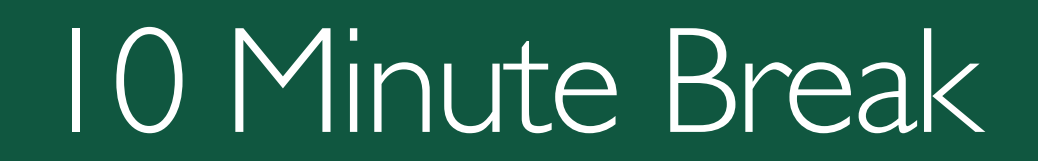

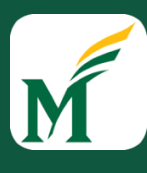

REU & NRT Android App Development Tutorial

#### Tutorial will start in:

10:00

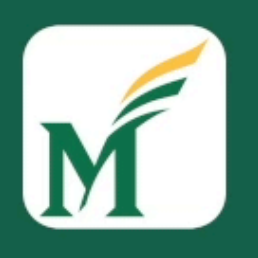

George Mason University

Say Hi in the Chat!

Instructor: Dr. Kevin Moran
REU & NRT Android App Development Tutorial

## Tutorial will start in:

10:00

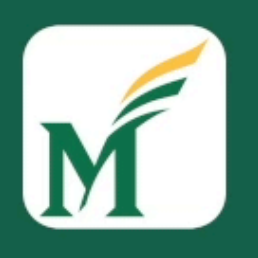

George Mason University

Say Hi in the Chat!

Instructor: Dr. Kevin Moran

## Android Dev Tutorial

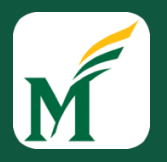

- Breakout Rooms
- Different options:
  - Work independently, but share information
  - One person shares screen, work collaboratively
- Follow the tutorial on <a href="https://sagelab.io/android-dev-tutorial/">https://sagelab.io/android-dev-tutorial/</a>
- You can refer to the GitHub project if you get stuck!

## Acknowledgements

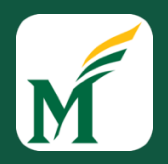

- <u>https://developer.android.com/training/basics/</u>
  <u>firstapp</u>
- https://developer.android.com